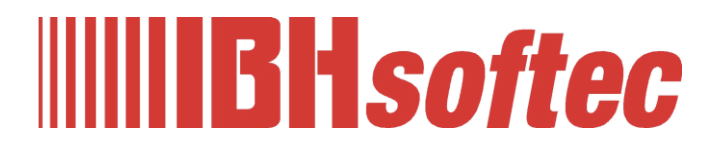

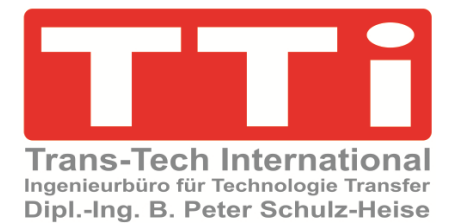

# **IBH Link UA Editor**

**CNC-Station hinzufügen (SINUMERIK)** 

Version 5.25

IBHsoftec GmbH Turmstr. 77 64760 Oberzent / Beerfelden Tel.: +49 6068 3001 Fax: +49 6068 3074 info@ibhsoftec.com www.ibhsoftec.com

TTi Ingenieurbüro für Technologie Transfer Dipl. Ing. B. Peter Schulz-Heise Tel.: +49 6061 3382 Fax: +49 6061 71162 TTI@ schulz-heise.com www.schulz-heise.com

Windows<sup>®</sup> ist ein eingetragenes Warenzeichen der Microsoft<sup>®</sup> Corporation. TeamViewer<sup>®</sup> ist ein eingetragenes Warenzeichen der TeamViewer AG, Göppingen. Simatic<sup>®</sup> S5, Step<sup>®</sup> 5, Simatic<sup>®</sup> S7, Step<sup>®</sup> 7, S7-200<sup>®</sup>, S7-300<sup>®</sup>, S7-400<sup>®</sup>, S7-1200<sup>®</sup>; S7-1500<sup>®</sup> und GRAPH<sup>®</sup> 5 sind eingetragene Warenzeichen der Siemens Aktiengesellschaft, Berlin und München. Bildquelle: <sup>®</sup> Siemens AG 2001, Alle Rechte vorbehalten. Produktnamen sind Warenzeichen ihrer Hersteller.

# Inhalt

| Inł                                             | nalt |                |                                                                                        | I            |  |  |  |  |
|-------------------------------------------------|------|----------------|----------------------------------------------------------------------------------------|--------------|--|--|--|--|
| 1 Konfigurationsbeispiel CNC-Station hinzufügen |      |                |                                                                                        |              |  |  |  |  |
|                                                 |      | 1.1.1<br>1.1.2 | SINUMERIK CNC Baureihen SolutionLine 840D-SL<br>SINUMERIK CNC Baureihen PowerLine 840D | 1-1<br>1-2   |  |  |  |  |
|                                                 |      |                | verbinden                                                                              | 1-3          |  |  |  |  |
|                                                 |      | 1.1.3          | SINUMERIK Modell auslesen SolutionLine / PowerLine                                     | 1-3          |  |  |  |  |
|                                                 |      | 1.1.4          | Variable als OPC-Tag aktivieren                                                        |              |  |  |  |  |
|                                                 |      | 1.1.5          |                                                                                        | 1-9          |  |  |  |  |
|                                                 | 1.2  | SINU           | MERIK 840D – integrierte SPS in IBH OPC UA Edi<br>gen                                  | tor<br>1-6   |  |  |  |  |
|                                                 |      | 1.2.1          | Rechtes Projekt-Fenster                                                                | 1-8          |  |  |  |  |
|                                                 |      | 1.2.2          | CNC integrierten SPS Programm zuordnen                                                 | 1-8          |  |  |  |  |
|                                                 |      | 1.2.3          | Variable als OPC-Tags definieren                                                       | 1-9          |  |  |  |  |
|                                                 |      |                | Neue Variable (OPC-Tag) hinzufügen / verändern                                         | 1-10         |  |  |  |  |
|                                                 |      |                | Variable definieren                                                                    | 1-10         |  |  |  |  |
|                                                 | 1.3  | IBH L<br>einfü | ink UA – integrierte SPS in IBH OPC UA Editor<br>gen                                   | 1-11         |  |  |  |  |
|                                                 |      | 131            | Rechtes Projekt-Fenster                                                                | 1-12         |  |  |  |  |
|                                                 |      | 1.3.2          | WinAC RTX – SPS-Programm zuordnen                                                      | 1-12         |  |  |  |  |
|                                                 |      | 1.3.3          | Variable als OPC-Tags definieren                                                       | 1-13         |  |  |  |  |
|                                                 |      | 1.3.4          | Externe Daten hinzufügen                                                               | 1-14         |  |  |  |  |
|                                                 |      | 1.3.5          | Variablentransfer – Quell- und Ziel-Variable festlegen                                 | 1-14         |  |  |  |  |
|                                                 |      |                | Variablenverknüpfungen: Quelle – CNC-PLC-300 / Ziel – WinAC_RTX DB20                   | 1-15         |  |  |  |  |
|                                                 |      |                | Variablenverknüpfungen: Quelle – CNC 840D / Ziel –                                     | 1-15         |  |  |  |  |
|                                                 |      |                | OPC -Tags WinAC RTX                                                                    | 1-15         |  |  |  |  |
|                                                 |      | 1.3.6          | Konfiguration zum OPC UA Server (IBH Link UA)<br>übertragen                            | 1-16         |  |  |  |  |
|                                                 |      | 1.3.7          | Online OPC UA Server Informationen Online anzeigen                                     | 1-16         |  |  |  |  |
|                                                 |      |                | CNC-PLC-300 / NC – OPC-Tags                                                            | 1-16         |  |  |  |  |
|                                                 |      |                | CNC-Daten (CNC-840D-SL) / R-Parameter – OPC-Tags                                       | 1-16         |  |  |  |  |
|                                                 |      |                | CNC-Daten (CNC-840D-SL) / GUD4, 6, 7, MGUD, UGUD – OPC-Tags                            | 1-17         |  |  |  |  |
|                                                 |      |                | WinAC_RTX / CNC-SPS-Variable (DB20) – OPC-Tags                                         | 1-17         |  |  |  |  |
|                                                 |      |                | WinAC_RTX / CNC-Variable (DB10) – OPC-Tags                                             | 1-17         |  |  |  |  |
|                                                 |      |                | WinAC_RTX / Variable_OUT (DB30) – OPC-Tags                                             | 1-17         |  |  |  |  |
|                                                 |      | 1.3.8          | IBH Link UA Web-Browser-Fenster                                                        | 1-18         |  |  |  |  |
|                                                 |      | 1.3.9          | UaExpert – Data Access View                                                            | 1-19         |  |  |  |  |
|                                                 |      |                | CNC-PLC-300 – Data Access View                                                         | 1-19         |  |  |  |  |
|                                                 |      |                | winAC_RTX CNC-SPS-Variable (DB 20) – Data Access View                                  | 1-19         |  |  |  |  |
|                                                 |      |                | UNU-840D-SL – Data Access View                                                         | 1-20         |  |  |  |  |
|                                                 |      |                | WinAC_RTX Variable_OUT (DB 30) – Data Access View                                      | 1-20<br>1-21 |  |  |  |  |

| 1.4 | S7 S<br>(Win | SPS Programm – IBH Link UA integrierten SPS                                                  |      |  |
|-----|--------------|----------------------------------------------------------------------------------------------|------|--|
|     | 1.4.1        | Konfiguration SIMATIC PC-Station (IBH Link UA)                                               | 1-22 |  |
|     |              | SoftSPS WinAC RTX einfügen                                                                   | 1-23 |  |
|     |              | S7 Verbindung                                                                                | 1-24 |  |
|     |              | OPC Server aus Konfiguration löschen                                                         | 1-24 |  |
|     |              | Konfiguration in Baugruppe laden                                                             | 1-25 |  |
|     | 1.4.2        | SPS Programm (SoftSPS WinAC RTX) in die im IBH Link UA integrierten SPS ( <i>WinAC RTX</i> ) | 1-25 |  |

# 1 Konfigurationsbeispiel CNC-Station hinzufügen

Aus SINUMERIK CNC Steuerungen der Baureihen **PowerLine** und **SolutionLine** können Variable als OPC-Tags übernommen werden.

In dem Beispiel werden Variable aus der SINUMERIK CNC (*NCU*) und der in der CNC integrierten SPS (*S7-PLC300*) als OPC-Tags definiert. Diese OPC-Tags werden in der im IBH Link UA integrierten SPS (*WinAC RTX*) verknüpft und stehen dann einem externen Client zur Verfügung.

In de Beispiel wird eine SINUMERIK CNC **SolutionLine** genutzt. Nur die Ethernet Verbindung zu den Steuerungen der Baureihe **PowerLine** bzw. **SolutionLine** ist unterschiedlich. Die einzelnen Schritte mit der Handhabung des IBH OPC UA Editor sind weitgehend identisch.

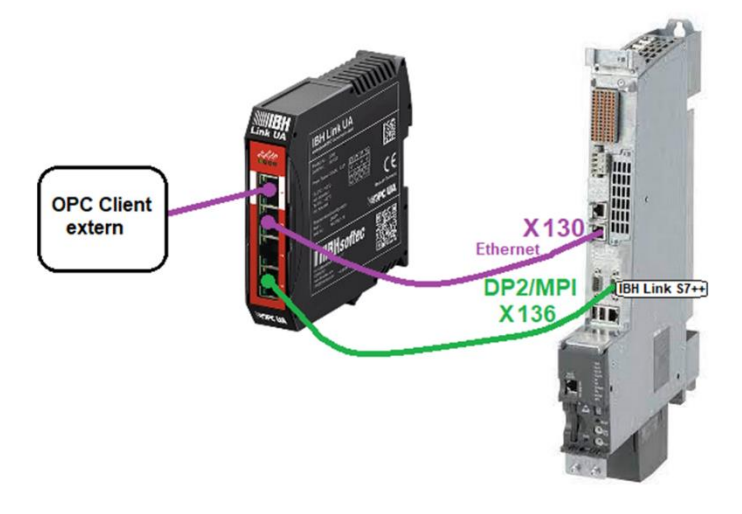

# 1.1.1 SINUMERIK CNC Baureihen SolutionLine 840D-SL

Die Baureihe **SolutionLine** verfügt über die folgenden drei (3) Ethernet Ports.

| Schnitt-<br>stelle  | Beschrif-<br>tung | Bezeich-<br>nung | Anschluss-Einstellungen                                                                                                    |
|---------------------|-------------------|------------------|----------------------------------------------------------------------------------------------------|
| Ethernet<br>IE1/OP  | X120              | (Eth 2)          | Anschluss an das Anlagennetz mit der<br>voreingestellten IP-Adresse<br>192.168.214.1 mit Subnetz-Maske<br>255.255.255.0 und aktivem DHCP-<br>Server für SINUMERIK |
| Ethernet<br>IE2/NET | X130              | (Eth 1)          | Anschluss an das Firmennetz als<br>Standard-DHCP-Client                                                                                                    |
| Ethernet            | X127              | (lbn 0)          | Service-Anschluss mit fester IP-<br>Adresse 192.168.215.1 und fester<br>Subnetz-Maske 255.255.255.224 mit<br>aktivem DHCP-Server                                  |

| Schnitt-<br>stelle | Beschrif-<br>tung | Bezeich-<br>nung | Anschluss-Einstellungen                                    |  |
|--------------------|-------------------|------------------|------------------------------------------------------------|--|
| DB2 / MPI          | X136              |                  | MPI Anschluss an CNC integrierten SPS ( <b>S7-PLC300</b> ) |  |

Ist der **PC** auf dem die Software **IBH OPC UA Editor** abläuft in einem Netzwerk mit DHCP-Server angeschlossen, eignet sich der Port X130 am besten für den Anschluss. Die NCU ist als Standard-DHCP-Client eingerichtet und erhält die IP-Adresse vom Firmennetz DHCP-Server. In der SINUMERIK CNC ist der Port 102 der Firewall freizuschalten.

| Sinumeri                  | k-Konfiguration.opu - OPCUAEdit                                                                          |
|---------------------------|----------------------------------------------------------------------------------------------------|
| <u>D</u> atei <u>B</u> ea | rbeiten <u>H</u> ilfe                                                                                    |
| 1 🞽 🗐                     | l 🚓 🮯                                                                                                    |
| Projekt                   |                                                                                                    |
| 9 🖆 🗙                     | ¥ 🗈 🖎 🛧 🖗                                                                                                |
| IBH L                     | ink UA QC                                                                                                |
|                           | Neue Serververbindung                                                                                    |
|                           | Neue Steuerung                                                                                           |
|                           | Historische Daten hinzufügen                                                                             |
|                           | CNC-Station hinzufügen                                                                                   |
|                           | Löschen                                                                                                  |
|                           | Markierte Konfiguration zum OPC UA Server übertragen<br>Gesamte Konfiguration vom OPC UA Server einlesen |
|                           | Importieren                                                                                              |
|                           | Exportieren                                                                                              |

Mit einem Klick auf den Befehl **CNC-Station hinzufügen,** wird ein Dialogfeld zur Eingabe von Verbindungsdaten zur SINUMERIK CNC geöffnet.

| 🗰 CNC-Station hinzufügen            |                     |   |  |  |  |  |
|-------------------------------------|---------------------|---|--|--|--|--|
| Stationsname:                       | CNC-840D-SL         |   |  |  |  |  |
| Ethernetadresse:                    | 192.168.1.44        |   |  |  |  |  |
| Über MPI/PROFIBUS-Gateway verbinden |                     |   |  |  |  |  |
| Subnet-ID: 0102                     | - 0506              |   |  |  |  |  |
| MPI/PROFIBUS-Adres                  | se: 5 Steckplatz: 3 |   |  |  |  |  |
| best                                | ätigen              | _ |  |  |  |  |
| ОК                                  | Abbrechen Hilfe     |   |  |  |  |  |

Der Befehl CNC-Station hinzufügen, startet den

Konfigurationsprozess.

# 1.1.2 SINUMERIK CNC Baureihen PowerLine 840D

Die CNC Steuerungen der Baureihen *PowerLine* verfügen über keine Ethernet-Schnittstelle. Hier ist die Verbindung über einen

*IBH Link* **S7++**, der in den projektierten Modus geschaltet ist, aufzubauen. Diese CNC Steuerungen verfügen über zwei (2) Verbindungskanäle zur SPS (PLC) und fünf (5) Verbindungskanäle zur NCK. Ein Verbindungskanal zur SPS (PLC) ist immer belegt durch das angeschlossene HMI.

| Angeschlossene IBHLinks im lokalen Netzwerk              | ×                                                                             |
|----------------------------------------------------------|-------------------------------------------------------------------------------|
| Gefundene IBHLinks:                                      |                                                                               |
| MAC Adresse Typ Seriennummer IP Adresse                  | Stationsname Firmware                                                         |
| 00-02-A2-49-64-06 NE50MPI 66361 192.168.1.93             | 57++2 V2.168                                                                  |
| markieren                                                | IBHLink Einstellungen - 00066361 MAC: 00-02-A2-49-64-C6 X                     |
|                                                          | Netzwerk MPI/Profibus Uhrzeitsynchronisation Firmware Diagnc 🔸 🕨              |
| Konfiguration über Router                                | Folgende Adressdaten verwenden:                                               |
| anklicken                                                | Netzwerkname: IBH Link S7++ 2                                                 |
| OK Einstellungen Erneut suchen                           | IP-Adresse: 192 . 168 . 1 . 93 @ Statisch                                     |
|                                                          | Subnetzmaske: 255 . 255 . 0 C DHCP                                            |
|                                                          | Standardgateway: 192 . 168 . 1 . 93 C Boot-P                                  |
| IBHLink X                                                | ☐ IBHNet Port (Port 1099 ist immer aktiv):                                    |
|                                                          | Authentifizierung                                                             |
| Der IBHLink verhält sich wie eine SPS, in die eine       | Development                                                                   |
| Unprojektierte Verbindungen über RFC1006 sind bei dieser |                                                                               |
| Option nicht mehr möglich.                               | Password:                                                                     |
| anklicken                                                | Passwort ändern                                                               |
| OK.                                                      | 1 Bei SPS SPS Kommunikation kann eine NetPro                                  |
|                                                          | Uption     Finden Sie in der Dokumentation.      Projektierung mit NetPro/TIA |
|                                                          | Webserver deaktivieren                                                        |
|                                                          | Die Einstellungen werden im Elach-Sneicher des IRH Link                       |
|                                                          | gespeichert und bleiben nach Spannungswiederkehr                              |
|                                                          | anklicken erhalten.                                                           |
|                                                          | Dauerhaft übernehmen Neustart Abbrechen                                       |

#### SINUMERIK CNC PowerLine über MPI/Profibus Gateway verbinden

Mit einem Klick auf den Befehl **CNC-Station hinzufügen,** wird ein Dialogfeld zur Eingabe von Verbindungsdaten zur SINUMERIK CNC geöffnet.

Dialogfeld zur Eingabe von Verbindungsdaten zur CNC 840D Power Line.

| 👿 CNC-Station hinzufügen 🛛 🗙 🗙 |                                                   |                                 |  |  |  |  |  |  |  |
|--------------------------------|---------------------------------------------------|---------------------------------|--|--|--|--|--|--|--|
| Stationsname:                  | CNC 840D Power Li                                 | ne <b>eingeben</b>              |  |  |  |  |  |  |  |
| Ethernetadresse:               |                                                   |                                 |  |  |  |  |  |  |  |
| (markieren) 🗸 Über 1           | (markieren) 🗸 Über MPI/PROFIBUS-Gateway verbinden |                                 |  |  |  |  |  |  |  |
| Subnet-ID: 0102                | - 0506                                            | Auswahl kann geändert<br>werden |  |  |  |  |  |  |  |
| MPI/PROFIBUS-Adres             | se: 5                                             | Steckplatz: 3                   |  |  |  |  |  |  |  |
| OK best                        | ätigen)<br>Abbrechen                              | Hilfe                           |  |  |  |  |  |  |  |

# 1.1.3 SINUMERIK Modell auslesen SolutionLine / PowerLine

Mit Bestätigung von **OK** im Dialogfeld **CNC-Station** *hinzufügen,* wird eine Verbindung zur SINUMERIK

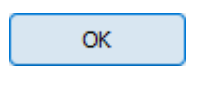

CNC aufgebaut und Informationen ausgelesen. Die Informationen werden angezeigt.

| Mubenannt - OPCUAEdit                          |                                                                                                    |                                                                                                    |         | —        |    | ×   |
|------------------------------------------------|----------------------------------------------------------------------------------------------------|----------------------------------------------------------------------------------------------------|---------|----------|----|-----|
| <u>D</u> atei <u>B</u> earbeiten <u>H</u> ilfe |                                                                                                    |                                                                                                    |         |          |    |     |
| 🗋 📂 🔙 🕼 🞯                                      |                                                                                                    |                                                                                                    |         |          |    |     |
| Projekt                                        | CNC 8400<br>AxisLi<br>AxisLi<br>AxisLi<br>AxisLi<br>AxisLi<br>AxisLi<br>AxisLi<br>Chan<br>Chan<br>C | nelList<br>HAN1<br>leList<br>-A1<br>-B1<br>st<br>ols1<br>JD1<br>JD3<br>JD4<br>JD6<br>JD7<br>ttingData<br>achineData |         |          |    |     |
|                                                | Name                                                                                                    | ОРС-Тур                                                                                                    | Zugriff | Nodename |    |     |
|                                                |                                                                                                    |                                                                                                    |         |          |    |     |
| Projekt 🖾 Server 🖾 Zertifikate                 |                                                                                                    |                                                                                                    |         | _        |    |     |
|                                                | ,                                                                                                    |                                                                                                    |         |          | UF | NUM |

#### **Anmerkung:**

Alle aus der CNC ausgelesenen Daten (Maschinendaten, GUDs, R-Parameter) haben den Status **Read Only (RO)**. Die Werte der Daten können gelesen (angezeigt) werden.

Viele CNC Daten dürfen auf keinen Fall den Status **Read Write** (*RW*) erhalten und beschrieben werden.

Eine Änderung des Status von **Read Only (RO)** auf **Read Write** (**RW**) ist aus Sicherheitsgründen nicht im IBH Link UA möglich. Eine Statusänderung der ausgelesenen Daten von **Read Only (RO)** auf **Read Write (RW)** ist in der vom **IBH OPC UA Editor** exportierte Dateien im **XML–Format** möglich.

Die Anzahl der aus der CNC ausgelesenen Daten ist sehr groß. Daher sollten vor dem *Export* die gewünschten *OPC-Tags* ausgewählt werden. In der exportierten XML-Datei sind dann nur die ausgewählten OPC-Tags vorhanden.

# 1.1.4 Variable als OPC-Tag aktivieren

Durch Anklicken des **Symbols Plus** vor dem Symbol des Variablenbereichs werden die vorhandenen Variablen angezeigt.

Wird eine Variable markiert, wird dies als *OPC-Tag* übernommen und mit zusätzlichen

zum Öffnen

Informationen in das untere Teilfenster übernommen.

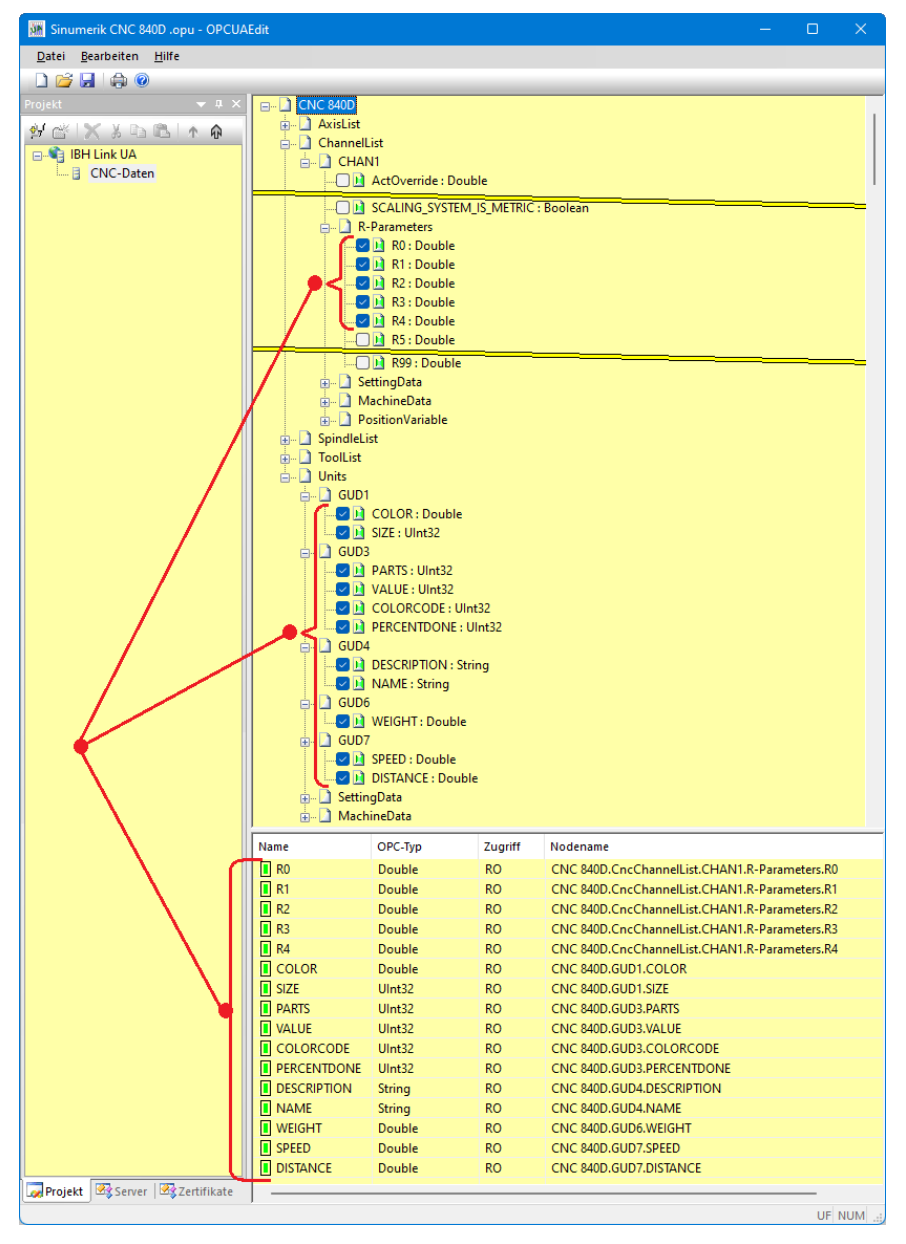

Um den Status der OPC-Tags zu ändern ist die Konfiguration zu exportieren.

# 1.1.5 Konfiguration exportieren

Mit dem Befehl *Exportieren* wird die Konfiguration im *XML-Format* in einer Datei mit der Dateiendung \*.*opx* gespeichert.

| 🦉 🔤 Sinumerik CNC 840D.opu - OPCUAEdit | 😹 Konfiguration exportieren |                                    |                         |                                      |                        | ×         |              |
|----------------------------------------|-----------------------------|------------------------------------|-------------------------|--------------------------------------|------------------------|-----------|--------------|
| Datei Bearbeiten Hilfe                 | Speichern in:               | OPC UA Edit                        | tor                     | - 🗢 🖻 🖻                              |                        |           |              |
|                                        | *                           | Name                               | ^                       | Änderungsdatum                       | Тур                    | Grö       | Be           |
| Projekt 👻 🕈 🗙                          | Schnellzugriff              | OPC Tags S<br>S5_CPU_10            | 5CPU 103U.opx<br>3U.opx | 31.07.2017 13:50<br>21.08.2017 15:09 | OPX-Datei<br>OPX-Datei |           | 2 KB<br>2 KB |
| 彭 📸 🗙 🌡 🖻 🖏 🏠 🏠                        |                             | 📔 S7_CPU_312                       | 2_direkt.opx            | 21.08.2017 13:32                     | OPX-Datei              |           | 3 KB         |
| BH Link UA                             | Desktop                     | Desktop CNC 844D Konfiguration.opx |                         | 14.02.2022 12:57 OPX-Datei           |                        |           | 3 KB ]       |
| Neue Serververbindung                  |                             |                                    |                         |                                      |                        | (bestätig | jen)         |
| Importieren anklicken                  |                             | Dateiname:                         | CNC 844D Konfiguration  | Name angeben                         |                        | •         | Speichern    |
|                                        |                             | Dateityp:                          | XML-Dateien (*.opx)     |                                      |                        | <b>_</b>  | Abbrechen    |

TTI Trans Tech International<sup>©</sup> 2022

Die vom *IBH OPC UA Editor* exportierte Dateien im *XML–Format* ist lesbar und kann direkt bearbeitet werden.

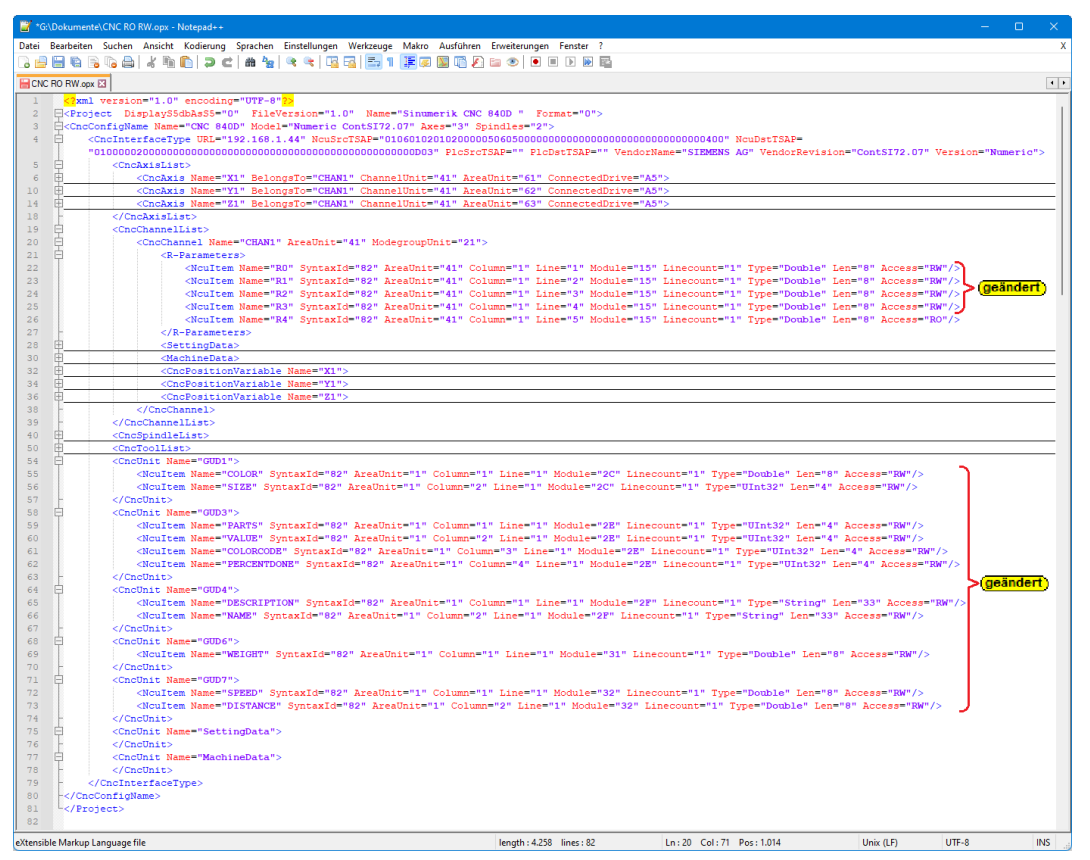

Diese Datei im *xml-Format* kann mit einem Editor (notepad++) geöffnet werden, um den Status einzelner Variablen von *Read Only (RO)* nach *Read Write (RW)* zu ändern. Die geänderte *XML* mit der Dateiendung \**.opx* Datei ist zu speichern und zur weiteren Bearbeitung in den *IBH OPC UA Editor* zu importieren.

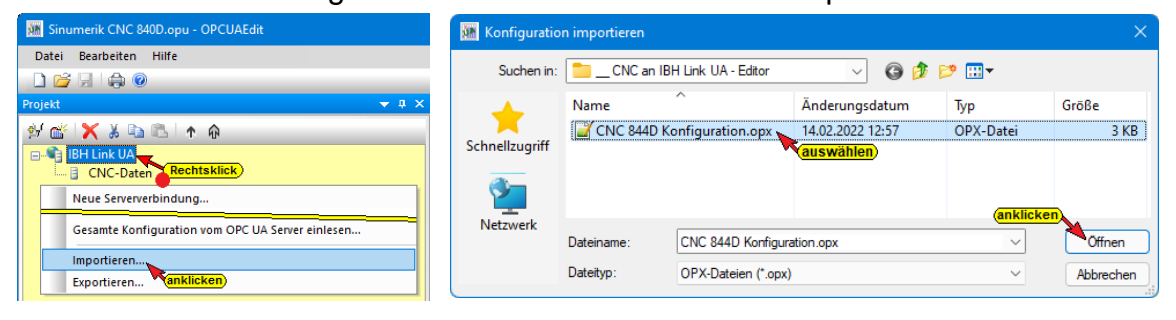

# 1.2 SINUMERIK 840D – integrierte SPS in IBH OPC UA Editor einfügen

Der Befehl **Neue Steuerung** aus dem Kontextmenü öffnet das Dialogfeld **Neue Steuerung**. Der Befehl **Neue Steuerung** ist auch im Menü **Bearbeiten** vorhanden.

Im Dialogfeld *Neue Steuerung* werden die Verbindungseinstellungen zur Steuerung (SPS, CPU usw.), die mit dem *OPC UA Server* verbunden werden soll, festgelegt.

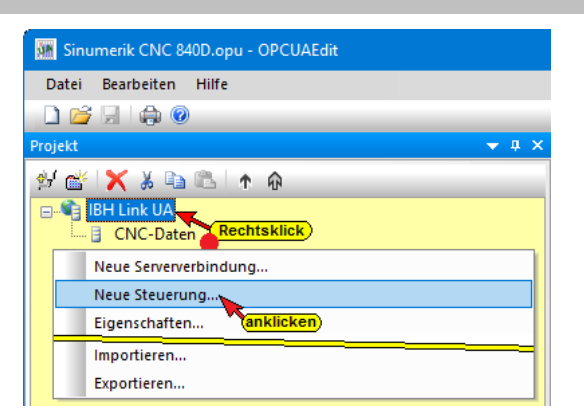

#### **Anmerkung:**

In den SINUMERIK CNCs sind SPS Steuerungen der Serie **S7-PLC 300** integriert (PLC 314, PLC 314C-2DP, PLC 315-2DP, PLC 317-2DB, PLC 319-3 PN/DB). Die online Verbindung IBH Link UA – zur in der CNC integrierten SPS **S7-PLC 300** muss über einen **IBH Link S7++** erfolgen.

Mit einem Rechtsklick auf das Server-Symbol (IBH Link UA) wird ein Kontextmenü geöffnet.

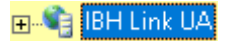

# **Dialogfeld Neue Steuerung**

| 蹏 Neue Steuerung                                        |                                               |                     | × |
|---------------------------------------------------------|-----------------------------------------------|---------------------|---|
| Name der Steuerung: CN                                  | VC-PLC-300                                    | en)                 |   |
| Hostname / IP-Adresse: 19                               | 2.168.1.93                                    |                     |   |
| Protokoll:                                              |                                               |                     |   |
| S7 TCP/IP Racknumm<br>markieren                         | er: 0                                         | Steckplatznummer: 2 |   |
| Position der Zielbaugruppe                              | :                                             |                     |   |
| Zielbaugruppe auf gl<br>markieren<br>Über MPI/DP-Subnet | leichem Baugruppentr<br>tz erreichbaren Baugr | äger<br>uppenträger |   |
| MPI/DP-A                                                | dresse der Ziel-CPU:                          | 2                   |   |
| ○ Über TCP/IP-Subnet                                    | z erreichbaren Baugri                         | uppenträger         |   |
| TCP/IP-/                                                | Adresse der Ziel-CP:                          | 0.0.0.0             |   |
| 🔿 Über H1-Subnetz err                                   | eichbaren Baugruppe                           | nträger             |   |
| H1-                                                     | Adresse der Ziel-CP:                          | 00.00.00.00.00      |   |
|                                                         | Subnetz-ID:                                   | 0000 . 0000         |   |
| ○ S7-200 TCP/IP ○ S7-1200 TCP/IP                        | Eigene TSAP:                                  | 0100                |   |
| ○ 57-1500 TCP/IP                                        | TSAP der SPS:                                 | 0101                |   |
| 2 bestätigen                                            | 1                                             | anklicken           |   |
| OK Abbrechen                                            | Verbindung                                    | testen Hilfe        |   |

#### Name der Steuerung

Der Name ist frei wählbar und sollte keine Leerzeichen enthalten (z.B. *CNC-PLC-300*).

#### Hostname / IP-Adresse

Als IP-Adresse ist die Adresse des *IBH Link* **S7++**, der die Online-Verbindung zwischen dem *IBH Link UA* (OPC UA Server) und der in der *CNC integrierten SPS* (S7 PLC-300) erstellt, einzugeben.

#### Protokoll

Als Protokoll ist S7 TCP/IP auszuwählen. Die Racknummer und die Steckplatznummer und Position sind vorgegeben.

#### Position der Zielbaugruppe

Zielbaugruppe auf gleichem Baugruppenträger ist auszuwählen.

#### Verbindung testen

Ist das Dialogfeld **Neue Steuerung** vollständig ausgefüllt kann die Online-Verbindung zur verbundenen CPU getestet werden.

Der Aufbau der Verbindung wird mit dem Befehl

Verbindung testen...

Eine Information über die erfolgreiche Verbindung wird angezeigt.

| ІВН ОРС І | JA Editor                                                               | × |
|-----------|-------------------------------------------------------------------------|---|
| i         | Die Verbindung zur Steuerung CNC-PLC-300 wurde<br>erfolgreich getestet. |   |
|           | Chestätigen<br>OK                                                       |   |

Verbindung testen gestartet.

Die Einstellungen des Dialogfelds *Neue Steuerung* wird mit Anklicken von *OK* übernommen und geschlossen.

# 1.2.1 Rechtes Projekt-Fenster

Im rechten Teil des Projektfensters werden die Verbindungseinstellungen zur *CNC integrierten SPS* (S7 PLC-300) angezeigt.

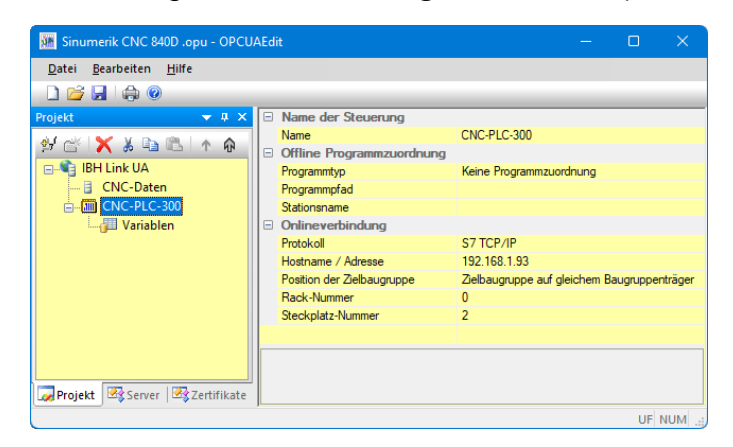

# 1.2.2 CNC integrierten SPS Programm zuordnen

| M Sinur | nerik CNC 840D .opu - OPCUAEdit                                                |
|---------|--------------------------------------------------------------------------------|
| Datei   | Bearbeiten Hilfe                                                               |
| 🗋 💕     |                                                                                |
| Projekt |                                                                                |
| ∯ 💕     | 🗙 👗 🗈 🛝 🗄 👘                                                                    |
|         | BH Link UA<br>CNC-Daten<br>C <mark>NC-PLC-300<br/>Wariablen Rechtsklick</mark> |
|         | Löschen                                                                        |
|         | Ausschneiden                                                                   |
|         | Kopieren                                                                       |
|         | Einfügen                                                                       |
|         | Programm zuordnen                                                              |
|         | Programmzuordnung aktualisieren                                                |
|         | Onlineverbindung testen                                                        |
|         | Importieren                                                                    |
|         | Exportieren                                                                    |
|         | Eigenschaften                                                                  |

Das in der **CNC integrierten SPS** (S7 PLC-300) vorhandene SPS-Programm sollte dem Projekt zugeordnet werden. Aus dem SPS-Programm werden Variable, Daten und Programminformationen übernommen.

Im Dialogfeld Programmauswahl das zu öffnende

SPS Programm auswählen. Durch Anklicken des Symbols

Plus vor dem Symbol wird das

SPS Programm in dem Projekt angezeigt.

zum Öffnen

anklicken

| 🐺 Programmauswahl —                                                            |       | × |
|--------------------------------------------------------------------------------|-------|---|
| SoftPLC416  SoftSPS_  SPS-840D  SIMATIC 300(1)  SPS-Projekte  Tank für Anzeige |       |   |
| Pfad: 0:\\$PS-840D\<br>bestätigen<br>OK Abbrechen                              | Hilfe |   |

Mit Anklicken von *OK* werden die Variablen, Daten und Programminformationen in den *IBH OPC UA Editor* übernommen.

# 1.2.3 Variable als OPC-Tags definieren

Aus der Liste der übernommenen Variablen sind die im Projekt benötigten OPC-Tags auszuwählen.

| 🧱 Sinumerik CNC 840D .opu - OPCUA              | dit —                             | (        |       | $\times$ |
|------------------------------------------------|-----------------------------------|----------|-------|----------|
| <u>D</u> atei <u>B</u> earbeiten <u>H</u> ilfe |                                   |          |       |          |
| 🗋 💕 🛃 🕼 🞯                                      |                                   |          |       |          |
| Projekt                                        | Variablen       Programmvariablen | ·<br>· 0 | Komme | entar    |
| Projekt Server Server                          |                                   |          |       |          |
|                                                |                                   |          | UF NU | JM       |

Mit einem Klick auf das Symbol Variablen wird im rechten Teil des Projekt-Fensters die Variablen / Daten aus dem übernommenen SPS Programm aufgelistet. Durch Anklicken des **Symbols Plus** vor dem Symbol des Variablenbereichs werden die vorhandenen Variablen angezeigt. Wird eine Variable markiert, wird dies als OPC-Tag übernommen und mit zusätzlichen Informationen in das untere Teilfenster übernommen.

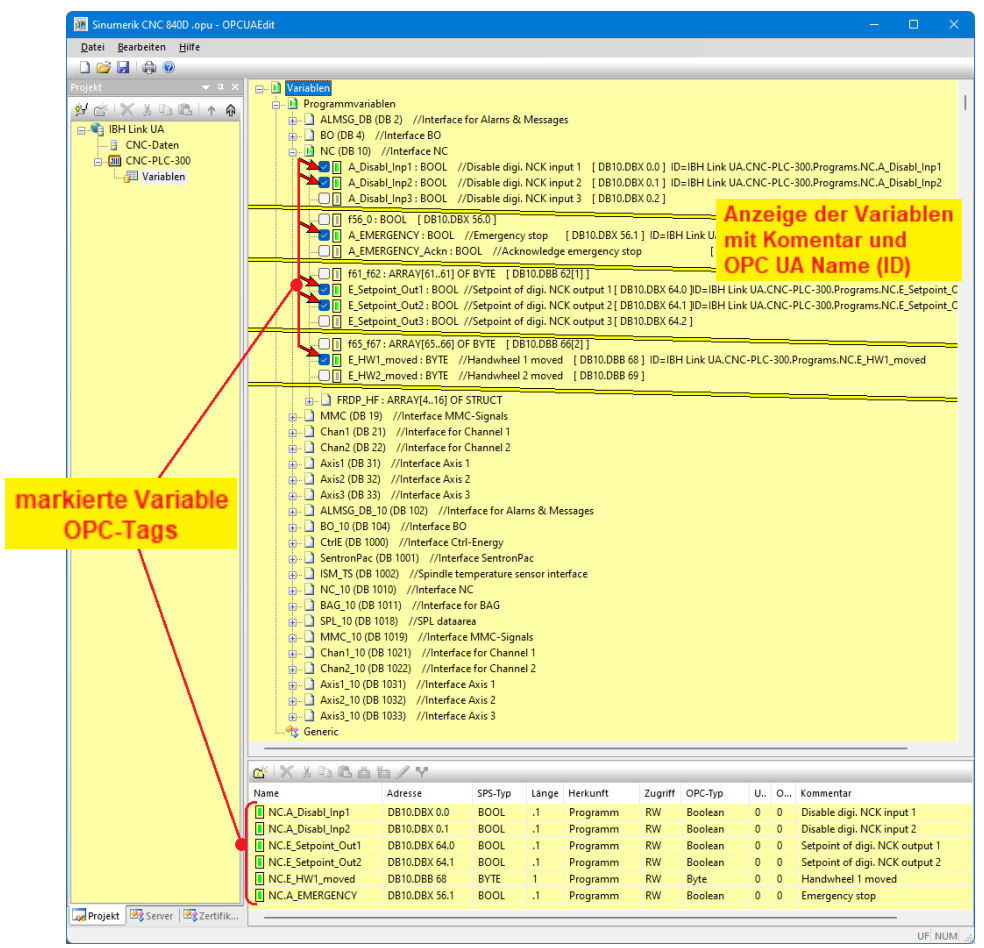

# Neue Variable (OPC-Tag) hinzufügen / verändern

Mit einem Rechtsklick auf eine Zeile der Variablenauflistung (OPC-Tag) wird ein Kontextmenü geöffnete. Hier sind Befehle vorhanden um eine neue Variable (OPC-Tag) zu definieren bzw. die Variable zu verändern.

#### Variable definieren

| Parameter              | Wert                                       |
|------------------------|--------------------------------------------|
| Name                   | Variable1                                  |
| OPC UA Name            |                                            |
| Datentyp (OPC UA)      | Byte                                       |
| Datentyp (S7)          | BYTE                                       |
| Adresse                | DB1.DBB 0                                  |
| Bereich                | DB (Datenbaustein)                         |
| DB-Nummer              |                                            |
| Byteadresse (angeben)  | 0                                          |
| Bitadresse             |                                            |
| Zugriff                | RW (Lese- und Schreibzugriff)              |
| Anzahl Feldelemente    |                                            |
| Maximale Stringlänge   | 0                                          |
| Kommentar (angeben)    | 2                                          |
| Unterer Grenzwert      |                                            |
| Oberer Grenzwert       |                                            |
| Feldelemente freigeben | Nein                                       |
|                        | IDU Link UA CDUA1C, Tank, Depart Variable1 |

Der Befehl Variable definieren, aus dem geöffnete Kontextmenü, öffnet das Dialogfeld Variableneigenschaften.

Hier kann eine neue Variable (OPC-Tag) erstellt werden. Die aufklappbaten Listenfelder erleichtern die Definition einer Variablen.

# 1.3 IBH Link UA – integrierte SPS in IBH OPC UA Editor einfügen

Der Befehl *Neue Steuerung* aus dem Kontextmenü öffnet das Dialogfeld *Neue Steuerung*. Der Befehl *Neue Steuerung* ist auch im Menü *Bearbeiten* vorhanden.

| 🐱 Sinumerik CNC 840D.opu - OPCUAEdit |       |
|--------------------------------------|-------|
| Datei Bearbeiten Hilfe               |       |
|                                      |       |
| Projekt                              | • • × |
| 彭 📸 🗙 🌡 🗈 🖭 🛧 🙃                      |       |
| ENC-Daten Rechtsklick                |       |
| Neue Serververbindung                |       |
| Neue Steuerung                       |       |
| Eigenschaften                        |       |
| Importieren                          |       |
| Exportieren                          |       |

Im Dialogfeld *Neue Steuerung* werden die Verbindungseinstellungen zur Steuerung (SPS, CPU usw.), die mit dem *OPC UA Server* verbunden werden soll, festgelegt.

Mit einem Rechtsklick auf das Server-Symbol (IBH Link UA) wird ein Kontextmenü geöffnet.

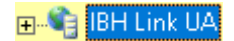

# **Dialogfeld Neue Steuerung**

| 🐱 Neue Steuerung >                                                                                               | < |
|----------------------------------------------------------------------------------------------------|---|
| Name der Steuerung: WinAC_RTX<br>Hostname / IP-Adresse: 192.168.1.14                                             |   |
| Protokol:<br>S7 TCP/IP Radknummer: 0 Steckplatznummer: 2<br>markieren<br>Desities der Zelbauerspon               |   |
| Calebaugruppe auf gleichem Baugruppenträger     Cmarkieren     Ober MPI/DP-Subnetz erreichbaren Baugruppenträger |   |
| MPI/DP-Adresse der Ziel-CPU: 2                                                                                   |   |
| TCP/IP-Adresse der Ziel-CP: 0,0,0,0                                                                              |   |
| Über H1-Subnetz erreichbaren Baugruppenträger     H1-Adresse der Ziel-CP: 00.00.00.00.00.00                      |   |
| Subnetz-ID: 0000 . 0000                                                                                          |   |
| S7-200 TCP/IP         Eigene TSAP:         0100           S7-1200 TCP/IP                                         |   |
| S7-1500 TCP/IP TSAP der SPS: 0101                                                                                |   |
| OK Abbrechen Verbindung testen Hilfe                                                                             |   |

#### Name der Steuerung

Der Name ist frei wählbar und sollte keine Leerzeichen enthalten. Im IBH Link UA ist eine SoftSPS integriert, die kompatibel zur **SIMATIC** *WinAC RTX* Software SPS *(6ES7 611-4SB00-0YB7 V4.6)* ist.

# Hostname / IP-Adresse

Als IP-Adresse ist die Adresse des IBH Link UA einzugeben.

#### Protokoll

Als Protokoll ist S7 TCP/IP auszuwählen. Die Racknummer und die Steckplatznummer und Position sind vorgegeben.

#### Position der Zielbaugruppe

Zielbaugruppe auf gleichem Baugruppenträger ist auszuwählen.

#### Verbindung testen

Ist das Dialogfeld **Neue Steuerung** vollständig ausgefüllt kann die Online-Verbindung zur verbundenen CPU getestet werden.

Der Aufbau der Verbindung wird mit dem Befehl

Verbindung testen...

Eine Information über die erfolgreiche Verbindung wird angezeigt.

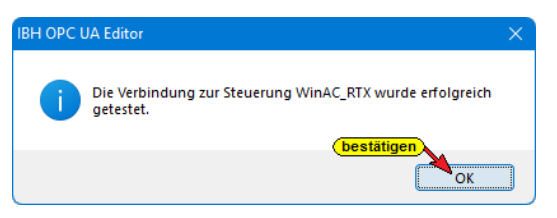

Verbindung testen gestartet.

Die Einstellungen des Dialogfelds *Neue Steuerung* wird mit Anklicken von *OK* übernommen und geschlossen.

# 1.3.1 Rechtes Projekt-Fenster

Im rechten Teil des Projektfensters werden die Verbindungseinstellungen zu der im *IBH Link UA integrierten SPS* (*WinAC RTX*) angezeigt.

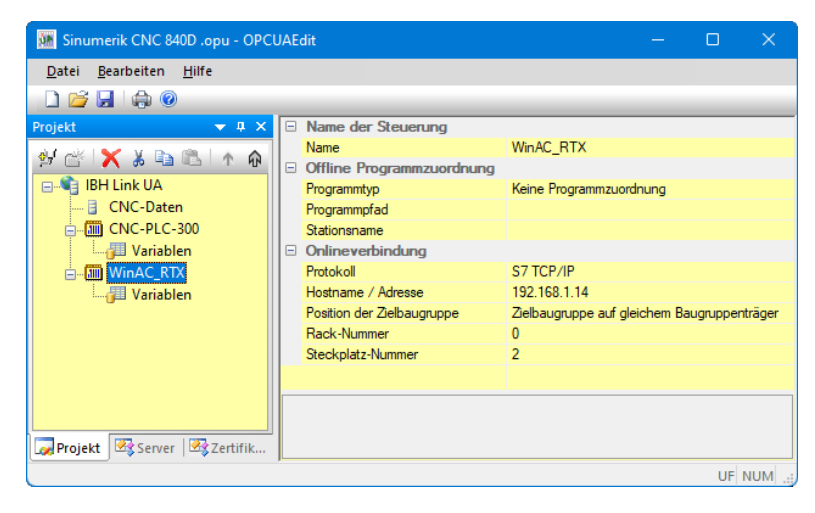

# 1.3.2 WinAC RTX – SPS-Programm zuordnen

Die in dem *IBH Link UA integrierten SPS* (*WinAC RTX*) soll zur Verknüpfung der Variablen aus der SINUMERK (CNC und SPS) genutzt werden. Die Ergebnisse sollen einem externen *OPC UA Client* zur Weiterverarbeitung bereitgestellt werden. Das SPS-Programm *SoftSPS WinAC RTX* wurde mit dem STEP 7 SIMATIC Manager erstellt. Dieses SPS-Programm sollte dem Projekt zugeordnet werden. Aus dem SPS-Programm werden Variable, Daten und Programminformationen übernommen.

| 🦬 Sinumerik CN                 | IC 840D .opu - OPCUAEdit        |
|--------------------------------|---------------------------------|
| <u>D</u> atei <u>B</u> earbeit | en <u>H</u> ilfe                |
| 🗋 🖆 🗔 🗍 🖨                      | a @                             |
| Projekt                        |                                 |
| 🖈 😤 🖌 🖌                        | 🗈 🛍 i 🛧 🏚                       |
| 🖃 📲 IBH Link U                 | JA                              |
| 🗄 CNC-I                        | Daten                           |
| ENC-I                          | PLC-300                         |
| Va                             | riablen                         |
|                                |                                 |
| j⊞ Va                          |                                 |
|                                | Löschen                         |
|                                | Ausschneiden                    |
|                                | Kopieren                        |
|                                | Einfügen                        |
|                                | Programm zuordnen               |
|                                | Programmzuordnung aktualisieren |
|                                | Onlineverbindung testen         |
|                                | Importieren                     |
|                                | Exportieren                     |
|                                | Eigenschaften                   |

Im Dialogfeld **Programmauswahl** das zu öffnende SPS Programm **SoftSPS WinAC RTX** auswählen. Durch Anklicken des Symbols Plus vor dem Symbol wird das SPS Programm in dem Projekt angezeigt.

Mit Anklicken von *OK* werden die Variablen, Daten und Programminformationen in den *IBH OPC UA Editor* übernommen.

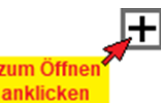

# 1.3.3 Variable als OPC-Tags definieren

Aus der Liste der übernommenen Variablen sind die im Projekt benötigten OPC-Tags auszuwählen.

| 🌆 Sinumerik CNC 840D .opu - OPC | UAEdit                                                                                                    |                                                                                                    |                                                                                                    |                                                                             |                                                                                                    |                                                                                |                                                                                                    |                                           |                                           | >                                                                                                    | × |
|---------------------------------|----------------------------------------------------------------------------------------------------|----------------------------------------------------------------------------------------------------|----------------------------------------------------------------------------------------------------|-----------------------------------------------------------------------------|----------------------------------------------------------------------------------------------------|--------------------------------------------------------------------------------|----------------------------------------------------------------------------------------------------|-------------------------------------------|-------------------------------------------|----------------------------------------------------------------------------------------------------|---|
| Datei Bearbeiten Hilfe          |                                                                                                    |                                                                                                    |                                                                                                    |                                                                             |                                                                                                    |                                                                                |                                                                                                    |                                           |                                           |                                                                                                    |   |
| 🗋 📂 📃 🏟 🔞                       |                                                                                                    |                                                                                                    |                                                                                                    |                                                                             |                                                                                                    |                                                                                |                                                                                                    |                                           |                                           |                                                                                                    |   |
| Projekt 2 2 X                   | Variablen<br>Variablen<br>Variable (DB 10)<br>VIII: REAL //R<br>VIII: REAL //R<br>VIII: R<br>VIII: REAL //R<br>VIII: REAL //R<br>VIII: REAL // | e auswählen<br>e abwähler <mark>(anklicke</mark><br>chen<br>eitersuchen Fi<br>von CNC [DB10.DB<br>CNC [DB10.DB                | =IBH Linl<br>=IBH Link<br>=IBH Link<br>=IBH LINK<br>=IBH LINK<br>=IBH L | k UA.Wir<br>: UA.Win<br>k UA.Wi<br>k UA.Wi<br>k UA.Wi<br>BH Link<br>Link UA | nAC_RTX.Program<br>IAC_RTX.Program<br>IAC_RTX.Program<br>nAC_RTX.Program<br>nAC_RTX.Program<br>UA.WinAC_RTX.Program<br>UA.WinAC_RTX.Prog | ns.CNC-1<br>is.CNC-V<br>is.CNC-V<br>ns.CNC-<br>ns.CNC-<br>Programs<br>grams.Cl | Variable.R0_IN<br>/ariable.R1_IN<br>/ariable.R2_IN<br>Variable.R3_IN<br>Variable.R4_IN<br>variable.R4_IN<br>vC-Variable.SI2 | .COL                                      | Anz<br>nit<br>OP(                         | eige der Variablen<br>Komentar und<br>CUA Name (ID)                                                                                                    |   |
|                                 | Name                                                                                                    | Adresse                                                                                                    | SPS-Typ                                                                                                    | Länge                                                                       | Herkunft                                                                                                    | Zugriff                                                                        | OPC-Typ                                                                                                    | U                                         | o                                         | Kommentar /                                                                                                    |   |
|                                 | Variable OUT.A Disabl Inp1 Out                                                                                                    | DB30.DBX 116.0                                                                                                    | BOOL                                                                                                    | 1                                                                           | Programm                                                                                                    | RW                                                                             | Boolean                                                                                                    | 0                                         | 0                                         | A Disabl Jpp1 for OBC Client                                                                                                    |   |
|                                 |                                                                                                    |                                                                                                    |                                                                                                    |                                                                             | Floqiannin                                                                                                    |                                                                                |                                                                                                    | 0                                         | 0                                         | A Disabilitipi for OFC client                                                                                                    |   |
|                                 | CNC-SPS-Variable.A Disabl Inp1                                                                                                    | DB20.DBX 0.0                                                                                                    | BOOL                                                                                                    | .1                                                                          | Programm                                                                                                    | RW                                                                             | Boolean                                                                                                    | 0                                         | 0                                         | A Disabl Inp1 in CNC-SPS                                                                                                    |   |
|                                 | CNC-SPS-Variable.A_Disabl_Inp1 Variable_OUT.A_Disabl_Inp2_Out                                                                                                    | DB20.DBX 0.0<br>DB30.DBX 116.1                                                                                                | BOOL                                                                                                    | .1<br>.1                                                                    | Programm                                                                                                    | RW                                                                             | Boolean<br>Boolean                                                                                                    | 0                                         | 0                                         | A_Disabl_Inp1 in CNC-SPS<br>A_Disabl_Inp2 for OPC Client                                                                                                    |   |
|                                 | CNC-SPS-Variable.A_Disabl_Inp1 Variable_OUT.A_Disabl_Inp2_Out CNC-SPS-Variable.A_Disabl_Inp2                                                                                                    | DB20.DBX 0.0<br>DB30.DBX 116.1<br>DB20.DBX 0.1                                                                                | BOOL<br>BOOL<br>BOOL                                                                                                    | .1<br>.1<br>.1                                                              | Programm<br>Programm<br>markierte                                                                                                    | RW<br>RW<br>Varia                                                              | Boolean<br>Boolean<br>able an                                                                                               | 0 0 0                                     | 0<br>0<br>0                               | A_Disabl_Inp1 in CNC-SPS<br>A_Disabl_Inp2 for OPC Client<br>A_Disabl_Inp2 for OPC Client<br>A_Disabl_Inp2 in CNC-SPS                                                                                                    | I |
|                                 | CNC-SPS-Variable.A_Disabl_Inp1 Variable_OUT.A_Disabl_Inp2_Out CNC-SPS-Variable.A_Disabl_Inp2 Variable_OUT.A_EMERGENCY_Out                                                                                                    | DB20.DBX 0.0<br>DB30.DBX 116.1<br>DB20.DBX 0.1<br>DB30.DBX 118.0                                                              | BOOL<br>BOOL<br>BOOL<br>BOOL                                                                                                    | .1<br>.1<br>.1<br>.1                                                        | Programm<br>Programm<br>markierte                                                                                                    | RW<br>RW<br>Varia                                                              | Boolean<br>Boolean<br>able an<br>an                                                                                         | 0 0 0 0 0                                 | 0<br>0<br>0<br>0                          | A_bisabl_inp1 for OPC client<br>A_bisabl_inp1 in CNC-SPS<br>A_bisabl_inp2 for OPC Client<br>A_bisabl_inp2 in CNC-SPS<br>A_EMERGENCY for OPC Client                                                                                                | I |
|                                 | CNC-SPS-Variable.A_Disabl_Inp1 Variable_OUTA_Disabl_Inp2_Out CNC-SPS-Variable.A_Disabl_Inp2 Variable_OUTA_EMERGENCY_Out CNC-SPS-Variable.A_EMERGENCY                                                                                                    | DB20.DBX 0.0<br>DB30.DBX 116.1<br>DB20.DBX 0.1<br>DB30.DBX 118.0<br>DB20.DBX 2.0                                              | BOOL<br>BOOL<br>BOOL<br>BOOL<br>BOOL                                                                                                    | .1<br>.1<br>.1<br>.1<br>.1<br>.1<br>.1                                      | Programm<br>Programm<br>markierte<br>OPC-<br>Programm                                                                                    | RW<br>RW<br>Varia<br>Tags                                                      | Boolean<br>Boolean<br>an<br>an<br>Boolean                                                                                   | 0 0 0 0 0 0 0 0                           | 0<br>0<br>0<br>0<br>0                     | A_bisab_inp1 for OPC client<br>A_bisab_inp1 in CNC-SPS<br>A_bisab_inp2 for OPC client<br>A_bisab_inp2 in CNC-SPS<br>A_EMERGENCY for OPC client<br>A_EMERGENCY in CNC-SPS                                                                          |   |
|                                 | CNC-SPS-Variable.A_Disabl_np1     Variable_OUTA_Disabl_inp2_Out     CNC-SPS-Variable_A_Disabl_inp2     Variable_OUTA_EMERGENCY_Out     CNC-SPS-Variable_A_EMERGENCY     Variable_OUT.COLOR_Out                                                                                                    | DB20.DBX 0.0<br>DB30.DBX 116.1<br>DB20.DBX 0.1<br>DB30.DBX 118.0<br>DB20.DBX 2.0<br>DB30.DBD 20                               | BOOL<br>BOOL<br>BOOL<br>BOOL<br>BOOL<br>REAL                                                                                                    | .1<br>.1<br>.1<br>.1<br>.1<br>.1<br>.4                                      | Programm<br>Programm<br>markierte<br>OPC-<br>Programm<br>Programm                                                                        | RW<br>RW<br>Varia<br>Tags<br>RW<br>RW                                          | Boolean<br>Boolean<br><b>able</b> an<br>an<br>Boolean<br>Float                                                              | 0<br>0<br>0<br>0<br>0<br>0                | 0<br>0<br>0<br>0<br>0<br>0                | A_bisab_inp1 in CNC-SPS<br>A_bisab_inp2 for OPC Client<br>A_bisab_inp2 for OPC Client<br>A_bisab_inp2 in CNC-SPS<br>A_EMERGENCY for OPC Client<br>A_EMERGENCY in CNC-SPS<br>COLOR for OPC Client                                                  |   |
|                                 | CNC-SPS-Variable.A.Disabl_np1     Variable_OUT.A.Disabl_inp2_Out     CNC-SPS-Variable.A.Disabl_inp2     Variable_OUT.A_EMERGENCY_Out     CNC-SPS-Variable.A_EMERGENCY     Variable_OUT.COLOR_Out     CNC-Variable.COLOR                                                                                                    | DB20.DBX 0.0<br>DB30.DBX 116.1<br>DB20.DBX 0.1<br>DB30.DBX 118.0<br>DB20.DBX 2.0<br>DB30.DBD 20<br>DB10.DBD 20                | BOOL<br>BOOL<br>BOOL<br>BOOL<br>REAL<br>REAL                                                                                                    | .1<br>.1<br>.1<br>.1<br>.1<br>.1<br>.4<br>.4                                | Programm<br>Programm<br>markierte<br>OPC-<br>Programm<br>Programm<br>Programm                                                            | RW<br>PW<br>Varia<br>Tags<br>RW<br>RW<br>RW                                    | Boolean<br>Boolean<br>able an<br>an<br>Boolean<br>Float                                                                     | 0<br>0<br>0<br>0<br>0<br>0<br>0<br>0      | 0<br>0<br>0<br>0<br>0<br>0<br>0           | A_Disabi_Inip in CNC-SPS<br>A_Disabi_Inip in CNC-SPS<br>A_Disabi_Inip2 for OPC Client<br>A_Disabi_Inip2 in CNC-SPS<br>A_EMERGENCY for OPC Client<br>A_EMERGENCY in CNC-SPS<br>COLOR for OPC Client<br>COLOR for OPC Client<br>COLOR yon CNC       | I |
|                                 | CNC-SPS-Variable.A_Disabl_Inp1     Variable_OUT.A_Disabl_Inp2_Out     CNC-SPS-Variable.A_Disabl_Inp2     Variable_OUT.A_EMERGENCY_Out     CNC-SPS-Variable.A_EMERGENCY     Variable_OUT.COLOR_Out     CNC-Variable.COLOR     Variable_OUT.COLORCODE_Out                                                                                                    | DB20.DBX 0.0<br>DB30.DBX 116.1<br>DB20.DBX 0.1<br>DB30.DBX 118.0<br>DB20.DBX 2.0<br>DB30.DBD 20<br>DB10.DBD 20<br>DB30.DBD 28 | BOOL<br>BOOL<br>BOOL<br>BOOL<br>REAL<br>REAL<br>DWORD                                                                                                    | .1<br>.1<br>.1<br>.1<br>.1<br>.1<br>.1<br>.4<br>.4<br>.4                    | Programm<br>Programm<br><b>markierte</b><br>OPC-<br>Programm<br>Programm<br>Programm<br>Programm                                         | RW<br>PW<br>Varia<br>Tags<br>RW<br>RW<br>RW<br>RW                              | Boolean<br>Boolean<br>able an<br>an<br>Boolean<br>Float<br>Float<br>Uint32                                                  | 0<br>0<br>0<br>0<br>0<br>0<br>0<br>0<br>0 | 0<br>0<br>0<br>0<br>0<br>0<br>0<br>0<br>0 | A Disabiling in CNC-SPS<br>A Disabiling in CNC-SPS<br>A Disabiling2 for OPC Client<br>A Disabiling2 in CNC-SPS<br>A LettReRGEVCY for OPC Client<br>A LEMRERGENCY in CNC-SPS<br>COLOR for OPC Client<br>COLOR von CNC<br>COLOR CODE for OPC Client |   |

Alle Variablen der **SoftSPS WinAC RTX** sind als OPC-Tags festgelegt.

# 1.3.4 Externe Daten hinzufügen

Mit Rechtsklick auf *IBH Link UA* im IBH OPC UA Editor den Befehl *Externe Daten hinzufügen…* ausführen.

| Sinumerik CNC 840D .c                          | ppu - OPCUAEdit                 |
|------------------------------------------------|---------------------------------|
| <u>D</u> atei <u>B</u> earbeiten <u>H</u> ilfe | :                               |
| 🗋 💕 🗔   🖨 🔞                                    |                                 |
| Projekt                                        |                                 |
| 🛃 📸 🗙 🗶 💼 🕾                                    | ↑ ŵ                             |
| BH Link UA                                     | chtsklick)                      |
| CNC-PLC-300                                    | Neue Serververbindung           |
| 🔚 🚰 Variablen                                  | Neue Steuerung                  |
| ia WinAC_RTX                                   | Eigenschaften                   |
| 🦾 🚰 Variablen                                  | Externe Daten hinzufügen        |
|                                                | Modbus-Konfiguration hinzufügen |
|                                                | Exportieren                     |

Mit Anklicken von *Externe Daten hinzufügen…* wird das Dialogfeld IBH OPC UA Editor geöffnet.

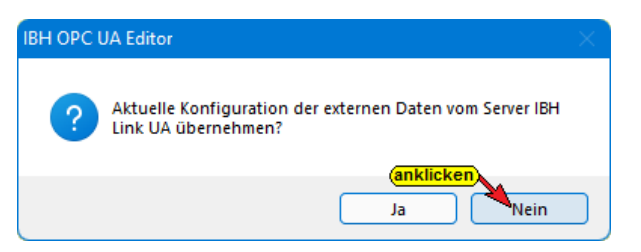

Da nur die im *IBH OPC UA Editor* definierten *OPC-Tags* genutzt werden sollen ist, das geöffnete Dialogfeld mit <u>Nein</u> zu Nein bestätigen.

# 1.3.5 Variablentransfer – Quell- und Ziel-Variable festlegen

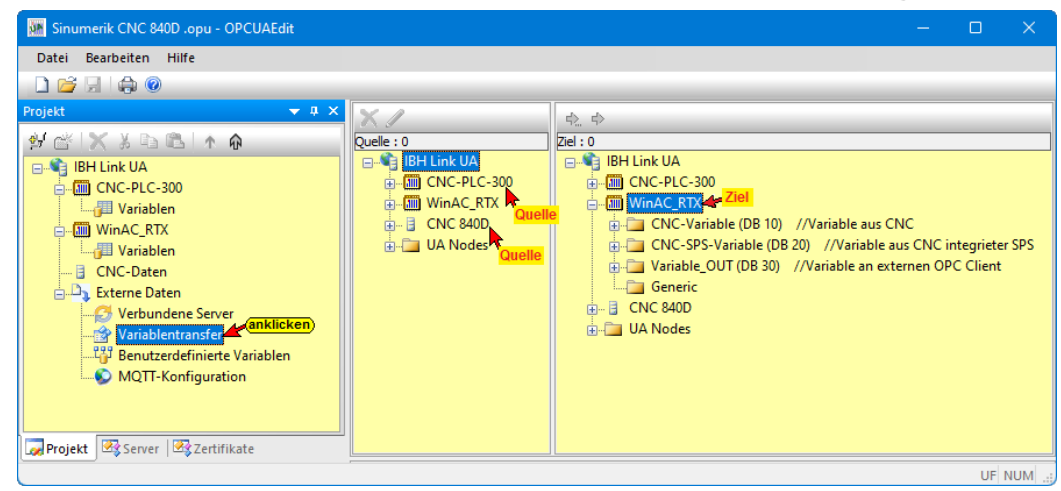

Mit Markieren der Quell – und Ziel – Variablen und anschließendem Anklicken des Befehls **Variable verbinden** (Standardparameter) wird die OPC UA Variablenverbindung übernommen. Kapitel 1

Variablenverknüpfungen: Quelle – CNC-PLC-300 / Ziel – WinAC\_RTX DB20

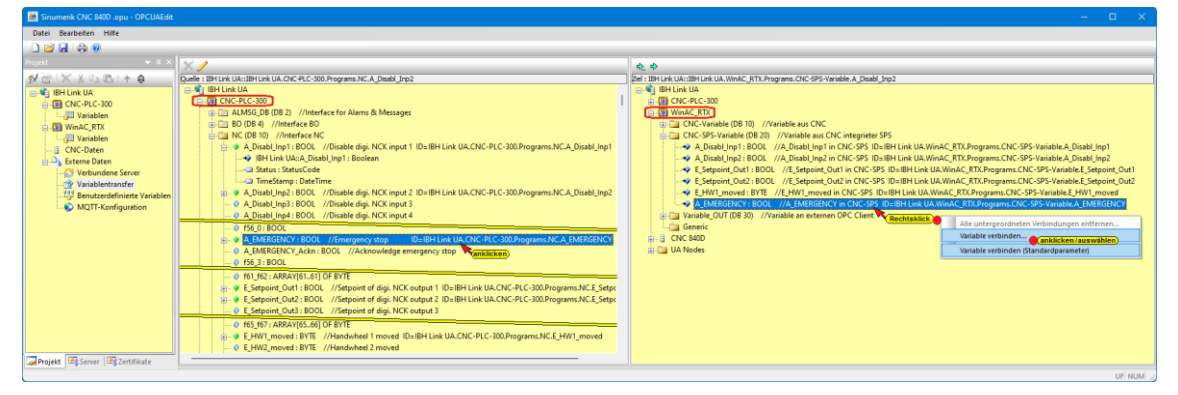

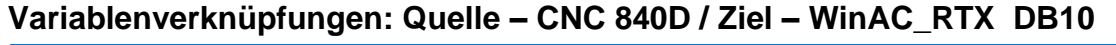

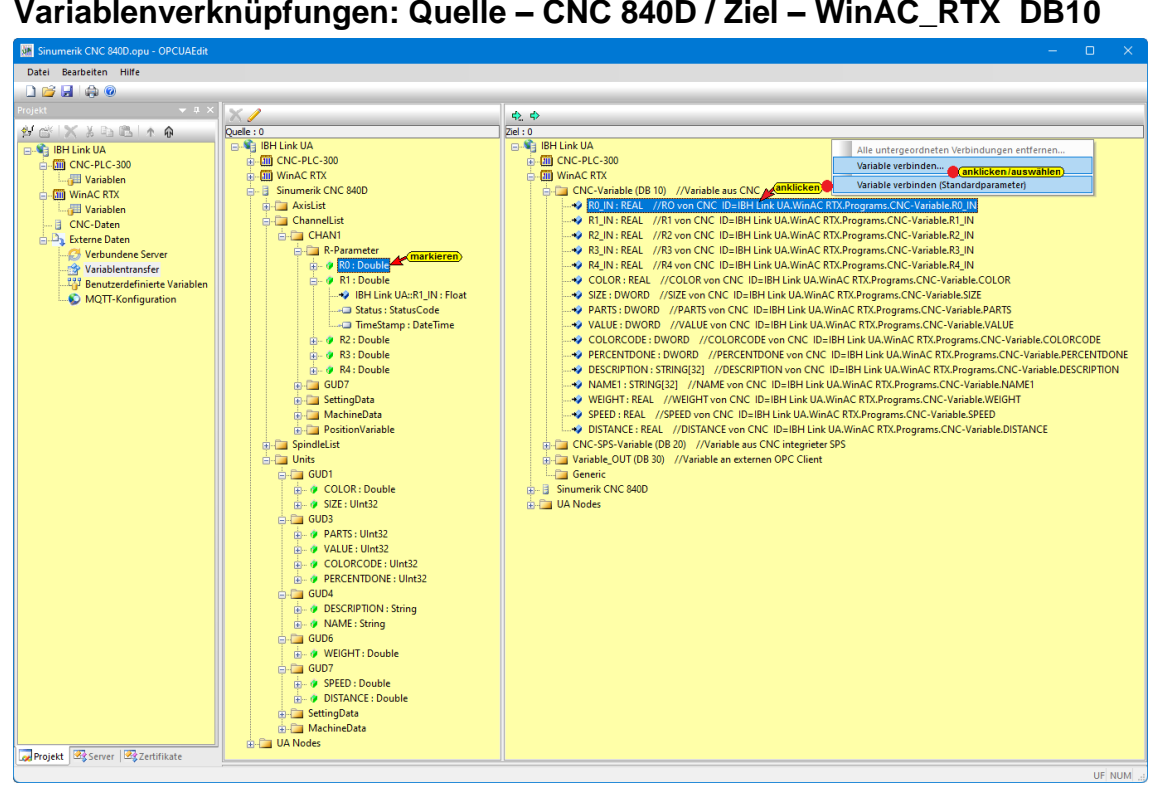

# **OPC - Tags WinAC RTX**

| 💹 Sinumerik CNC 840D.opu - OPCUAEdit                                                                                                    |                                                                                             |                                                 |             |                            |                                                                       |                                                         | -                                                               | o ×      |
|----------------------------------------------------------------------------------------------------|---------------------------------------------------------------------------------------------|-------------------------------------------------|-------------|----------------------------|-----------------------------------------------------------------------|---------------------------------------------------------|-----------------------------------------------------------------|----------|
| Datei Bearbeiten Hilfe                                                                                                    |                                                                                             |                                                 |             |                            |                                                                       |                                                         |                                                                 |          |
|                                                                                                    |                                                                                             |                                                 |             |                            |                                                                       |                                                         |                                                                 | _        |
| Projekt 👻 🔍 🗙                                                                                                    | XI                                                                                          |                                                 |             | φ φ                        |                                                                       |                                                         |                                                                 |          |
| M C X X D B A A                                                                                                    | Ouelle : 0                                                                                  |                                                 |             | Ziel : 0                   |                                                                       |                                                         |                                                                 |          |
| Sinumerik CNC 2400 opu - OPCUALEde Date Bearbetten Hilf      Date Bearbetten Hilf      Pojett      Pojett      Pojett      ChC-PLC-300      Univalet      Onc-PLC-300      Univalet      ChC-Otten      ChC-Otten | BH Link U<br>BH Link U<br>CNC-F<br>D-11 CNC-F<br>D-11 CNC-F<br>Sinum<br>D-11 CNC-F<br>UA No | IA<br>PLC-300<br>C RTX<br>erik CNC 840D<br>ides |             | ⊖.¶;⊪<br>⊕.¶<br>⊕.3<br>⊕.3 | l Link UA<br>CNC-PLC-300<br>WinAC RTX<br>Sinumerik CNC 84<br>UA Nodes | 00                                                      |                                                                 |          |
| 😑 🗅 🦕 Externe Daten                                                                                                    | X/Y                                                                                         |                                                 |             |                            |                                                                       |                                                         |                                                                 |          |
| Verbundene Server                                                                                                    | Quellserver                                                                                 | Quellvariable                                   | Zielserver  | Zielvariable               | Datentyp                                                              | Quellname                                               | Zielname                                                        | Status   |
| Benutzerdefinierte Variablen                                                                                                    | BH Link UA                                                                                  | A_Disabl_Inp1                                   | IBH Link UA | A_Disabl_Inp1              | Boolean                                                               | IBH Link UA.CNC-PLC-300.Programs.NC.A_Disabl_Inp1       | IBH Link UA.WinAC RTX.Programs.CNC-SPS-Variable.A_Disabl_Inp1   | OK       |
| MQTT-Konfiguration                                                                                                    | BH Link UA                                                                                  | A_Disabl_Inp2                                   | IBH Link UA | A_Disabl_Inp2              | Boolean                                                               | IBH Link UA.CNC-PLC-300.Programs.NC.A_Disabl_Inp2       | IBH Link UA.WinAC RTX.Programs.CNC-SPS-Variable.A_Disabl_Inp2   | ОК       |
|                                                                                                    | BH Link UA                                                                                  | A_EMERGENCY                                     | IBH Link UA | A_EMERGENCY                | Boolean                                                               | IBH Link UA.CNC-PLC-300.Programs.NC.A_EMERGENCY         | IBH Link UA.WinAC RTX.Programs.CNC-SPS-Variable.A_EMERGENCY     | ОК       |
|                                                                                                    | IBH Link UA                                                                                 | E_Setpoint_Out1                                 | IBH Link UA | E_Setpoint_Out1            | Boolean                                                               | IBH Link UA.CNC-PLC-300.Programs.NC.E_Setpoint_Out1     | IBH Link UA.WinAC RTX.Programs.CNC-SPS-Variable.E_Setpoint_Out1 | OK       |
|                                                                                                    | BH Link UA                                                                                  | E_Setpoint_Out2                                 | IBH Link UA | E_Setpoint_Out2            | Boolean                                                               | IBH Link UA.CNC-PLC-300.Programs.NC.E_Setpoint_Out2     | IBH Link UA.WinAC RTX.Programs.CNC-SPS-Variable.E_Setpoint_Out2 | OK       |
|                                                                                                    | BH Link UA                                                                                  | E_HW1_moved                                     | IBH Link UA | E_HW1_moved                | Byte                                                                  | IBH Link UA.CNC-PLC-300.Programs.NC.E_HW1_moved         | IBH Link UA.WinAC RTX.Programs.CNC-SPS-Variable.E_HW1_moved     | OK       |
|                                                                                                    | BH Link UA                                                                                  | RO                                              | IBH Link UA | R0_IN                      | Double / Float                                                        | Sinumerik CNC 840D.CncChannelList.CHAN1.R-Parameters.R0 | IBH Link UA.WinAC RTX.Programs.CNC-Variable.R0_IN               | ОК       |
|                                                                                                    | IBH Link UA                                                                                 | R1                                              | IBH Link UA | R1_IN                      | Double / Float                                                        | Sinumerik CNC 840D.CncChannelList.CHAN1.R-Parameters.R1 | IBH Link UA.WinAC RTX.Programs.CNC-Variable.R1_IN               | OK       |
|                                                                                                    | BH Link UA                                                                                  | R2                                              | IBH Link UA | R2_IN                      | Double / Float                                                        | Sinumerik CNC 840D.CncChannelList.CHAN1.R-Parameters.R2 | IBH Link UA.WinAC RTX.Programs.CNC-Variable.R2_IN               | OK       |
|                                                                                                    | IBH Link UA                                                                                 | R3                                              | IBH Link UA | R3 IN                      | Double / Float                                                        | Sinumerik CNC 840D.CncChannelList.CHAN1.R-Parameters.R3 | IBH Link UA.WinAC RTX.Programs.CNC-Variable.R3 IN               | OK       |
|                                                                                                    | IBH Link UA                                                                                 | R4                                              | IBH Link UA | R4 IN                      | Double / Float                                                        | Sinumerik CNC 840D.CncChannelList.CHAN1.R-Parameters.R4 | IBH Link UA.WinAC RTX.Programs.CNC-Variable.R4 IN               | ОК       |
|                                                                                                    | BH Link UA                                                                                  | COLOR                                           | IBH Link UA | COLOR                      | Double / Float                                                        | Sinumerik CNC 840D.GUD1.COLOR                           | IBH Link UA.WinAC RTX.Programs.CNC-Variable.COLOR               | OK       |
|                                                                                                    | BH Link UA                                                                                  | SIZE                                            | IBH Link UA | SIZE                       | UInt32                                                                | Sinumerik CNC 840D.GUD1.SIZE                            | IBH Link UA.WinAC RTX.Programs.CNC-Variable.SIZE                | OK       |
|                                                                                                    | IBH Link UA                                                                                 | PARTS                                           | IBH Link UA | PARTS                      | UInt32                                                                | Sinumerik CNC 840D.GUD3.PARTS                           | IBH Link UA.WinAC RTX.Programs.CNC-Variable.PARTS               | OK       |
|                                                                                                    | IBH Link UA                                                                                 | VALUE                                           | IBH Link UA | VALUE                      | UInt32                                                                | Sinumerik CNC 840D.GUD3.VALUE                           | IBH Link UA.WinAC RTX.Programs.CNC-Variable.VALUE               | ОК       |
|                                                                                                    | BH Link UA                                                                                  | COLORCODE                                       | IBH Link UA | COLORCODE                  | UInt32                                                                | Sinumerik CNC 840D.GUD3.COLORCODE                       | IBH Link UA.WinAC RTX.Programs.CNC-Variable.COLORCODE           | ОК       |
|                                                                                                    | BH Link UA                                                                                  | PERCENTDONE                                     | IBH Link UA | PERCENTDONE                | UInt32                                                                | Sinumerik CNC 840D.GUD3.PERCENTDONE                     | IBH Link UA.WinAC RTX.Programs.CNC-Variable.PERCENTDONE         | ОК       |
|                                                                                                    | IBH Link UA                                                                                 | DESCRIPTION                                     | IBH Link UA | DESCRIPTION                | String                                                                | Sinumerik CNC 840D.GUD4.DESCRIPTION                     | IBH Link UA.WinAC RTX.Programs.CNC-Variable.DESCRIPTION         | ОК       |
|                                                                                                    | IBH Link UA                                                                                 | NAME                                            | IBH Link UA | NAME1                      | String                                                                | Sinumerik CNC 840D.GUD4.NAME                            | IBH Link UA.WinAC RTX.Programs.CNC-Variable.NAME1               | ОК       |
|                                                                                                    | IBH Link UA                                                                                 | WEIGHT                                          | IBH Link UA | WEIGHT                     | Double / Float                                                        | Sinumerik CNC 840D.GUD6.WEIGHT                          | IBH Link UA.WinAC RTX.Programs.CNC-Variable.WEIGHT              | ОК       |
|                                                                                                    | BH Link UA                                                                                  | SPEED                                           | IBH Link UA | SPEED                      | Double / Float                                                        | Sinumerik CNC 840D.GUD7.SPEED                           | IBH Link UA.WinAC RTX.Programs.CNC-Variable.SPEED               | ОК       |
| Projekt Server                                                                                                    | BH Link UA                                                                                  | DISTANCE                                        | IBH Link UA | DISTANCE                   | Double / Float                                                        | Sinumerik CNC 840D.GUD7.DISTANCE                        | IBH Link UA.WinAC RTX.Programs.CNC-Variable.DISTANCE            | OK       |
|                                                                                                    |                                                                                             |                                                 |             |                            |                                                                       |                                                         |                                                                 | LUT NUMA |

Im Datenbaustein DB30 der IBH Link UA integrierten SPS (WinAC **RTX**) stehen die Variablen dem externen Server zur Verfügung.

# 1.3.6 Konfiguration zum OPC UA Server (IBH Link UA) übertragen

Ein Rechtsklick auf das Symbol **Server** (IBH Link UA) öffnet das Kontextmenü.

| Sinumerik CNC 840D.opu - ( | OPCUAEdit              |                                              |                           |      |             |            |     |
|----------------------------|------------------------|----------------------------------------------|---------------------------|------|-------------|------------|-----|
| Datei Bearbeiten Hilfe     |                        |                                              |                           |      |             |            |     |
| 🗋 💕 🛃 🦛 📀                  |                        |                                              |                           |      |             |            |     |
| Projekt                    | <del>▼</del> 0 ×       |                                              | Name der Serververbindung | ,    |             |            |     |
| 94 🖆 🗙 🕉 🖻 🕲 🛧 🖗           |                        |                                              | Name                      | IBH  | Link UA     |            |     |
|                            |                        |                                              | Serveradresse             | 400  |             |            |     |
| E CNC-PLC-300              | (lick)                 |                                              | Hostname / Adresse        | 192. | 168.1.14    |            |     |
| Variablen                  | Neue Serververbindung  | j                                            |                           |      | cp://192.16 | 8.1.14:480 | )10 |
| WinAC RTX                  | Neue Steuerung         |                                              |                           |      |             |            |     |
|                            | Einfügen (anklieker    | ~                                            |                           | _    |             |            |     |
| CNC-Daten                  |                        | <b>y</b>                                     |                           |      |             |            |     |
| Externe Daten              | Markierte Konfiguratio |                                              |                           |      |             |            |     |
| Verbundene Se              | Gesamte Konfiguration  | mte Konfiguration vom OPC UA Server einlesen |                           |      |             |            |     |
| Benutzerdefinie            | Importieren            |                                              |                           |      | 840D-Power  | Line       |     |
| MOTT-Konfigu               | Exportieren            |                                              |                           |      |             |            |     |
|                            |                        |                                              | valiableriroimat          | INGS | sisch       |            |     |
|                            |                        |                                              |                           |      |             |            |     |
|                            |                        |                                              |                           |      |             |            |     |
| Projekt Report Register    | ikata                  |                                              |                           |      |             |            |     |
| Controjekt Server          | INDIC                  |                                              |                           |      |             |            |     |
|                            |                        |                                              |                           |      |             | Ur         |     |

Der Befehl *Markierte Konfiguration zum OPC UA Server übertragen* öffnet ein Dialogfeld. Mit markieren des Servers und anschließenden Anklicken von *Start*, erfolgt die Übertagung. Es wird die Konfiguration zum *IBH Link UA* übertragen.

| Name der Serververbindung | Übertragung | Status | Konfiguration zum Server übertragen —                                                     |       | × |
|---------------------------|-------------|--------|-------------------------------------------------------------------------------------------|-------|---|
|                           |             |        | Name der Serververbindung Übertragung Status<br>IBH Link UA 100 % Übertragung erfolgreich |       |   |
| Start Schließe            | n           |        | anklicken                                                                                 | Hilfe |   |

# 1.3.7 Online OPC UA Server Informationen Online anzeigen

Es werden Informationen von dem online verbundenen OPC UA Server mit den online verbundenen CPUs angezeigt.

# CNC-PLC-300 / NC – OPC-Tags

|                               |       | 0               |          |        |         |       |                                                        |
|-------------------------------|-------|-----------------|----------|--------|---------|-------|--------------------------------------------------------|
| 🧱 CNC 840D-SL.opu - OPCUAEdit |       |                 |          |        |         |       | – o ×                                                  |
| Datei Bearbeiten Hilfe        |       |                 |          |        |         |       |                                                        |
| 🗋 💕 🗐 🖨 🔞                     |       |                 |          |        |         |       |                                                        |
| Server                        | 🗢 🏨 🗙 | Name            | Datentyp | Status | Zugriff | Wert  | Nodename                                               |
| 🖃 📲 IBH Link UA-QC            |       | A_Disabl_Inp1   | Boolean  | ОК     | RW      | true  | IBH Link UA-QC.CNC-PLC-300.Programs.NC.A_Disabl_Inp1   |
| 🖕 🌆 CNC-PLC-300               |       | A_Disabl_Inp2   | Boolean  | OK     | RW      | false | IBH Link UA-QC.CNC-PLC-300.Programs.NC.A_Disabl_Inp2   |
|                               |       | A_EMERGENCY     | Boolean  | OK     | RW      | false | IBH Link UA-QC.CNC-PLC-300.Programs.NC.A_EMERGENCY     |
| 🔁 🛄 WinAC_RTX                 |       | E_HW1_moved     | Byte     | OK     | RW      | 0     | IBH Link UA-QC.CNC-PLC-300.Programs.NC.E_HW1_moved     |
| CNC-SPS-Variable              |       | E_Setpoint_Out1 | Boolean  | OK     | RW      | false | IBH Link UA-QC.CNC-PLC-300.Programs.NC.E_Setpoint_Out1 |
| CNC-Variable                  |       | E_Setpoint_Out2 | Boolean  | OK     | RW      | false | IBH Link UA-QC.CNC-PLC-300.Programs.NC.E_Setpoint_Out2 |
| variable_OUT                  |       |                 |          |        |         |       |                                                        |

# CNC-Daten (CNC-840D-SL) / R-Parameter – OPC-Tags

| 🗰 CNC 840D-SL.opu - OPCUAEdit                  |      |          |        |         |      | – o x                                            |
|------------------------------------------------|------|----------|--------|---------|------|--------------------------------------------------|
| <u>D</u> atei <u>B</u> earbeiten <u>H</u> ilfe |      |          |        |         |      |                                                  |
|                                                |      |          |        |         |      |                                                  |
| Server 👻 🕈 🗙                                   | Name | Datentyp | Status | Zugriff | Wert | Nodename                                         |
| 🖃 📲 IBH Link UA-QC                             | R0   | Double   | OK     | RW      | 100  | CNC-840D-SL.CncChannelList.CHAN1.R-Parameters.R0 |
| in CNC-PLC-300                                 | 📕 R1 | Double   | OK     | RW      | 4711 | CNC-840D-SL.CncChannelList.CHAN1.R-Parameters.R1 |
| WinAC_RTX                                      | 🔳 R2 | Double   | OK     | RW      | 4712 | CNC-840D-SL.CncChannelList.CHAN1.R-Parameters.R2 |
| CNC-Daten (CNC-840D-SL)                        | 📕 R3 | Double   | OK     | RW      | 0    | CNC-840D-SL.CncChannelList.CHAN1.R-Parameters.R3 |
| ⊕                                              | 🖪 R4 | Double   | OK     | RW      | 0    | CNC-840D-SL.CncChannelList.CHAN1.R-Parameters.R4 |
| CncChannelList                                 |      |          |        |         |      |                                                  |
| E- CHAN1                                       | ren  |          |        |         |      |                                                  |
| R-Parameters                                   |      |          |        |         |      |                                                  |
|                                                |      |          |        |         |      |                                                  |

# CNC-Daten (CNC-840D-SL) / GUD4, 6, 7, MGUD, UGUD - OPC-Tags

| 🥨 CNC 840D-SL.opu - OPCUAEdit                  |             |        |          |      |              |        |        |             |      |                            | – 🗆 X                        |
|------------------------------------------------|-------------|--------|----------|------|--------------|--------|--------|-------------|------|----------------------------|------------------------------|
| <u>D</u> atei <u>B</u> earbeiten <u>H</u> ilfe |             |        |          |      |              |        |        |             |      |                            |                              |
|                                                |             |        |          |      |              |        |        |             |      |                            |                              |
| Server 👻 🕈 🗙                                   | Name        |        | Datentyp |      |              | Status |        | Zugri       | ff   | Wert                       | Nodename                     |
| 🖃 📲 IBH Link UA-QC                             | DESCRIPTION |        | String   |      |              | ОК     |        | RW          |      |                            | CNC-840D-SL.GUD4.DESCRIPTION |
| CNC-PLC-300                                    |             | String |          |      | ОК           |        | RW     |             |      | CNC-840D-SL.GUD4.NAME      |                              |
| WinAC_RTX                                      |             | D-1    |          | -    | <i>c</i> 1-1 |        | -      |             | 14/- |                            | Nadarana                     |
| Chc-Daten (Chc-840D-SL)                        | Name        | Dat    | entyp    |      | Stat         | JS     | 20     | igriff<br>M | vve  | π                          |                              |
|                                                | WEIGHT      | Dol    | IDIE     |      | UK           |        | K      | N           | 0    |                            | CIVC-840D-SL.GOD6.WEIGHT     |
| 🗄 📖 CHAN1                                      | Name        | Date   | atun     |      | 5+2+11       |        | 700    | riff        | Wert |                            | Indename                     |
| R-Parameters                                   | DISTANCE    | alo    | -        | or   | ,            | RW 0   |        | 0           |      | INC. 840D SL GUDZ DISTANCE |                              |
| CncSpindleList                                 | SPEED       | ble    |          | ок   |              | RW     |        | 0           |      | INC-840D-SL.GUD7.SPED      |                              |
| GUD4                                           |             |        |          |      |              |        |        |             |      |                            |                              |
|                                                | Name        | Dat    | entyp    | Stat | us           | Z      | ugriff |             | Wert |                            | Nodename                     |
|                                                | COLOR       | Dou    | uble     | ОК   |              | F      | RW     |             | 0    |                            | CNC-840D-SL.MGUD.COLOR       |
| MGUD                                           | SIZE        | Dou    | uble     | ОК   |              | F      | RW     |             | 0    |                            | CNC-840D-SL.MGUD.SIZE        |
| MachineData                                    |             |        |          |      |              |        |        |             |      |                            | ·                            |
|                                                | Name        |        | Datentyp |      | Staf         | us     | Zugrif | f           | Wert | Node                       | name                         |
|                                                | COLORCODE   |        | UInt32   |      | ОК           |        | RW     |             | 0    | CNC-                       | 840D-SL.UGUD.COLORCODE       |
| 🗉 🖓 UA Nodes                                   | PARTS       |        | UInt32   |      | ОК           |        | RW     |             | 0    | CNC                        | 840D-SL.UGUD.PARTS           |
|                                                | PERCENTDONI |        | UInt32   |      | OK           |        | RW     |             | 0    | CNC                        | 840D-SL.UGUD.PERCENTDONE     |
|                                                | VALUE       |        | UInt32   |      | OK           |        | KW     |             | 0    | CNC                        | 840D-SLUGUD.VALUE            |
| Projekt Server W Zertifikate                   |             |        |          |      |              |        |        |             |      |                            |                              |
| La risjekt                                     |             |        |          |      |              |        |        |             |      |                            |                              |

# WinAC\_RTX / CNC-SPS-Variable (DB20) – OPC-Tags

| M CNC 840D-SL.opu - OPCUAEdit |                 |          |        |         |       | – o ×                                                              |
|-------------------------------|-----------------|----------|--------|---------|-------|--------------------------------------------------------------------|
| Datei Bearbeiten Hilfe        |                 |          |        |         |       |                                                                    |
| 🗋 🚰 🔙 🖕 💿                     |                 |          |        |         |       |                                                                    |
| Server 👻 🕂 🗙                  | Name            | Datentyp | Status | Zugriff | Wert  | Nodename                                                           |
| 🖃 📲 IBH Link UA-QC            | A_Disabl_Inp1   | Boolean  | ОК     | RW      | true  | IBH Link UA-QC.WinAC_RTX.Programs.CNC-SPS-Variable.A_Disabl_Inp1   |
| CNC-PLC-300                   | A_Disabl_Inp2   | Boolean  | ОК     | RW      | false | IBH Link UA-QC.WinAC_RTX.Programs.CNC-SPS-Variable.A_Disabl_Inp2   |
| WinAC_RTX                     | A_EMERGENCY     | Boolean  | ОК     | RW      | false | IBH Link UA-QC.WinAC_RTX.Programs.CNC-SPS-Variable.A_EMERGENCY     |
| CNC-SPS-Variable              | E_HW1_moved     | Byte     | OK     | RW      | 0     | IBH Link UA-QC.WinAC_RTX.Programs.CNC-SPS-Variable.E_HW1_moved     |
|                               | E_Setpoint_Out1 | Boolean  | ОК     | RW      | false | IBH Link UA-QC.WinAC_RTX.Programs.CNC-SPS-Variable.E_Setpoint_Out1 |
| Variable_OUT                  | E_Setpoint_Out2 | Boolean  | OK     | RW      | false | IBH Link UA-QC.WinAC_RTX.Programs.CNC-SPS-Variable.E_Setpoint_Out2 |
| CNC-Daten (CNC-840D-SL)       |                 |          |        |         |       |                                                                    |
| Variablentransfer             |                 |          |        |         |       |                                                                    |
| DA Nodes                      |                 |          |        |         |       |                                                                    |
| Rojekt Server Servitikate     |                 |          |        |         |       |                                                                    |
| ·                             | ,               |          |        |         |       | LIE NUM                                                            |

# WinAC\_RTX / CNC-Variable (DB10) – OPC-Tags

| Datei Bearbeiten Hilfe     |             |          |        |         |      |                                                            |
|----------------------------|-------------|----------|--------|---------|------|------------------------------------------------------------|
| 🗅 📂 🗔 I 🚓 🞯                |             |          |        |         |      |                                                            |
| erver 🚽 🗘 🗙                | Name        | Datentyp | Status | Zugriff | Wert | Nodename                                                   |
| 🖃 崎 IBH Link UA-QC         | COLOR       | Float    | ОК     | RW      | 0    | IBH Link UA-QC.WinAC_RTX.Programs.CNC-Variable.COLOR       |
| DICNC-PLC-300              | COLORCODE   | UInt32   | OK     | RW      | 0    | IBH Link UA-QC.WinAC_RTX.Programs.CNC-Variable.COLORCODE   |
| WinAC_RTX                  | DESCRIPTION | String   | OK     | RW      |      | IBH Link UA-QC.WinAC_RTX.Programs.CNC-Variable.DESCRIPTION |
| CNC-SPS-Variable           | DISTANCE    | Float    | OK     | RW      | 0    | IBH Link UA-QC.WinAC_RTX.Programs.CNC-Variable.DISTANCE    |
|                            | NAME1       | String   | OK     | RW      |      | IBH Link UA-QC.WinAC_RTX.Programs.CNC-Variable.NAME1       |
| Variable_OUT               | PARTS       | UInt32   | OK     | RW      | 0    | IBH Link UA-QC.WinAC_RTX.Programs.CNC-Variable.PARTS       |
| E- CNC-Daten (CNC-840D-SL) | PERCENTDONE | UInt32   | OK     | RW      | 0    | IBH Link UA-QC.WinAC_RTX.Programs.CNC-Variable.PERCENTDONE |
| Vanabientransier           | R0_IN       | Float    | OK     | RW      | 100  | IBH Link UA-QC.WinAC_RTX.Programs.CNC-Variable.R0_IN       |
| DA Nodes                   | R1_IN       | Float    | OK     | RW      | 4711 | IBH Link UA-QC.WinAC_RTX.Programs.CNC-Variable.R1_IN       |
|                            | R2_IN       | Float    | OK     | RW      | 4712 | IBH Link UA-QC.WinAC_RTX.Programs.CNC-Variable.R2_IN       |
|                            | R3_IN       | Float    | OK     | RW      | 0    | IBH Link UA-QC.WinAC_RTX.Programs.CNC-Variable.R3_IN       |
|                            | R4_IN       | Float    | OK     | RW      | 0    | IBH Link UA-QC.WinAC_RTX.Programs.CNC-Variable.R4_IN       |
|                            | SIZE        | Float    | OK     | RW      | 0    | IBH Link UA-QC.WinAC_RTX.Programs.CNC-Variable.SIZE        |
|                            | SPEED       | Float    | OK     | RW      | 0    | IBH Link UA-QC.WinAC_RTX.Programs.CNC-Variable.SPEED       |
|                            | VALUE       | UInt32   | OK     | RW      | 0    | IBH Link UA-QC.WinAC_RTX.Programs.CNC-Variable.VALUE       |
| Projekt Server Zertifikate | WEIGHT      | Float    | OK     | RW      | 0    | IBH Link UA-QC.WinAC_RTX.Programs.CNC-Variable.WEIGHT      |

# WinAC\_RTX / Variable\_OUT (DB30) – OPC-Tags

| 🗰 CNC 840D-SL.opu - OPCUAEdit |                     |          |        |         |       | – 🗆 X                                                              |
|-------------------------------|---------------------|----------|--------|---------|-------|--------------------------------------------------------------------|
| Datei Bearbeiten Hilfe        |                     |          |        |         |       |                                                                    |
|                               |                     |          |        |         |       |                                                                    |
| Server 🗢 🗖 🗙                  | Name                | Datentyp | Status | Zugriff | Wert  | Nodename                                                           |
| 🖃 🐴 IBH Link UA-QC            | A_Disabl_Inp1_Out   | Boolean  | OK     | RW      | false | IBH Link UA-QC.WinAC_RTX.Programs.Variable_OUT.A_Disabl_Inp1_Out   |
|                               | A_Disabl_Inp2_Out   | Boolean  | OK     | RW      | false | IBH Link UA-QC.WinAC_RTX.Programs.Variable_OUT.A_Disabl_Inp2_Out   |
| 🖶 🋄 WinAC_RTX                 | A_EMERGENCY_Out     | Boolean  | OK     | RW      | false | IBH Link UA-QC.WinAC_RTX.Programs.Variable_OUT.A_EMERGENCY_Out     |
| CNC-SPS-Variable              | COLORCODE_Out       | UInt32   | OK     | RW      | 0     | IBH Link UA-QC.WinAC_RTX.Programs.Variable_OUT.COLORCODE_Out       |
| CNC-Variable                  | COLOR_Out           | Float    | OK     | RW      | 0     | IBH Link UA-QC.WinAC_RTX.Programs.Variable_OUT.COLOR_Out           |
|                               | DESCRIPTION_Out     | String   | OK     | RW      |       | IBH Link UA-QC.WinAC_RTX.Programs.Variable_OUT.DESCRIPTION_Out     |
| CNC-Daten (CNC-840D-SL)       | DISTANCE_Out        | Float    | OK     | RW      | 0     | IBH Link UA-QC.WinAC_RTX.Programs.Variable_OUT.DISTANCE_Out        |
| Variablentransfer             | E_HW1_moved_Out     | Byte     | OK     | RW      | 0     | IBH Link UA-QC.WinAC_RTX.Programs.Variable_OUT.E_HW1_moved_Out     |
|                               | E_Setpoint_Out1_Out | Boolean  | OK     | RW      | false | IBH Link UA-QC.WinAC_RTX.Programs.Variable_OUT.E_Setpoint_Out1_Out |
|                               | E_Setpoint_Out2_Out | Boolean  | OK     | RW      | false | IBH Link UA-QC.WinAC_RTX.Programs.Variable_OUT.E_Setpoint_Out2_Out |
|                               | NAME1_Out           | String   | OK     | RW      |       | IBH Link UA-QC.WinAC_RTX.Programs.Variable_OUT.NAME1_Out           |
|                               | PARTS               | UInt32   | OK     | RW      | 0     | IBH Link UA-QC.WinAC_RTX.Programs.Variable_OUT.PARTS               |
|                               | PERCENTDONE_Out     | UInt32   | OK     | RW      | 0     | IBH Link UA-QC.WinAC_RTX.Programs.Variable_OUT.PERCENTDONE_Out     |
|                               | R0_Out              | Float    | OK     | RW      | 100   | IBH Link UA-QC.WinAC_RTX.Programs.Variable_OUT.R0_Out              |
|                               | R1_Out              | Float    | OK     | RW      | 4711  | IBH Link UA-QC.WinAC_RTX.Programs.Variable_OUT.R1_Out              |
|                               | R2_Out              | Float    | OK     | RW      | 4712  | IBH Link UA-QC.WinAC_RTX.Programs.Variable_OUT.R2_Out              |
|                               | R3_Out              | Float    | OK     | RW      | 0     | IBH Link UA-QC.WinAC_RTX.Programs.Variable_OUT.R3_Out              |
|                               | R4_Out              | Float    | OK     | RW      | 0     | IBH Link UA-QC.WinAC_RTX.Programs.Variable_OUT.R4_Out              |
|                               | SIZE_Out            | UInt32   | OK     | RW      | 0     | IBH Link UA-QC.WinAC_RTX.Programs.Variable_OUT.SIZE_Out            |
|                               | SPEED_Out           | Float    | OK     | RW      | 0     | IBH Link UA-QC.WinAC_RTX.Programs.Variable_OUT.SPEED_Out           |
|                               | VALUE               | UInt32   | OK     | RW      | 0     | IBH Link UA-QC.WinAC_RTX.Programs.Variable_OUT.VALUE               |
| Projekt Server Servir         | WEIGHT_Out          | Float    | OK     | RW      | 0     | IBH Link UA-QC.WinAC_RTX.Programs.Variable_OUT.WEIGHT_Out          |
|                               | 1                   |          |        |         |       | LE NUM -                                                           |

# 1.3.8 IBH Link UA Web-Browser-Fenster

Im IBH Link UA Web-Browser-Fenster OPC Client werden die aufgebauten Clientverbindungen angezeigt.

| 🔲 👹 IBH Link UA - OPC        | Client x +                                                                                                    |         |        |   |
|------------------------------|----------------------------------------------------------------------------------------------------|---------|--------|---|
| $\leftarrow$ $\rightarrow$ C | Nicht sicher   192.168.1.14/?_=/de/opc_client                                                                                                    | â       |        |   |
|                              | OPC Server läuft Abmelden Passwort ändern                                                                                                    | quad    | -core  |   |
| Netzwerk                     | Verbundene Server The Status                                                                                                    |         | ~      |   |
| NOLZWOIK                     | image: IBHsoftec: IBHLinkUA (opc.tcp://192.168.1.14:48010)                                                                                                    | Policy# |        |   |
| Sicherheit                   | 🗸 🕊 IBH Link UA.CNC-PLC-300.Programs.NC.A_Disabl_Inp1                                                                                                    |         |        |   |
| Zastifikata                  | → urn:ibhlinkua_qc:IBHsoftec:IBHLinkUA (opc.tcp://192.168.1.14:48010).IBH Link UA.WinAC RTX.Programs.CNC-SPS-Variable.                                                                                                    | A_Disab | l_Inp1 |   |
| Zertifikate                  | BH Link UA.CNC-PLC-300.Programs.NC.A_Disabl_Inp1.TimeStamp                                                                                                    |         |        |   |
| Uhrzeit                      | IBH Link UA.CNC-PLC-300.Programs.NC.A_Disabl_Inp1.Status                                                                                                    |         |        |   |
|                              | ▶ 📾 IBH Link UA.CNC-PLC-300.Programs.NC.A_Disabl_Inp2                                                                                                    |         |        |   |
| System                       | IBH Link UA.CNC-PLC-300.Programs.NC.A_EMERGENCY                                                                                                    |         |        |   |
| Benutzer                     | IBH Link UA.CNC-PLC-300.Programs.NC.E_Setpoint_Out1                                                                                                    |         |        |   |
| Denutzer                     | IBH Link UA.CNC-PLC-300.Programs.NC.E_Setpoint_Out2                                                                                                    |         |        |   |
| Siemens Slots                | BH Link UA.CNC-PLC-300.Programs.NC.E_HW1_moved                                                                                                    |         | $\sim$ | · |
|                              | 🔻 🖼 Sinumerik CNC 840D.CncChannelList.CHAN1.R-Parameters.R0                                                                                                    | - ) -   |        |   |
| Historie                     | → urn:ibhlinkua_qc:IBHsoftec:IBHLinkUA (opc.tcp://192.168.1.14:48010).IBH Link UA.WinAC RTX.Programs.CNC-Variable.RO_II                                                                                                    | N       |        |   |
| OPC Client                   | Sinumerik CNC 840D.CncChannelList.CHAN1.R-Parameters.R0.TimeStamp                                                                                                    |         |        |   |
|                              | Sinumerik CNC 840D.CncChannelList.CHAN1.R-Parameters.R0.Status                                                                                                    |         |        |   |
| Diagnose                     | Sinumerik CNC 840D.CncChannelList.CHAN1.R-Parameters.R1                                                                                                    |         |        |   |
|                              | Sinumerik CNC 840D.CncChannelList.CHAN1.R-Parameters.R2                                                                                                    |         |        |   |
| MQTI                         | Sinumerik CNC 840D.CncChannelList.CHAN1.R-Parameters.R3                                                                                                    |         |        |   |
| SoftSPS                      | Sinumerik CNC 840D.CncChannelList.CHAN1.R-Parameters.R4                                                                                                    |         |        |   |
|                              | 🔻 🔠 Sinumerik CNC 840D.GUD1.COLOR                                                                                                    |         |        |   |
| Modbus                       | → urn:ibhlinkua_qc:IBHsoftec:IBHLinkUA (opc.tcp://192.168.1.14:48010).IBH Link UA.WinAC RTX.Programs.CNC-Variable.COLC                                                                                                    | R       |        |   |
| Mitter of the last           | Sinumerik CNC 840D.GUD1.COLOR.TimeStamp                                                                                                    |         |        |   |
| MITSUDISTI                   | <ul> <li>Sinumerik CNC 840D.GUD1.COLOR.Status</li> </ul>                                                                                                    |         |        |   |
| Rockwell                     | ► Sinumerik CNC 8400.GUD1.SIZE                                                                                                    |         |        |   |
|                              | ► Sinumerik CNC 8400. GUD3.PARIS                                                                                                    |         |        |   |
| MicroSD                      | ► SINUMERIK CNC 8400. GUD3.VALUE                                                                                                    |         |        |   |
|                              | ► Sa Sinumerik CNC 8400. GUD3.COEDCRUDE                                                                                                    |         |        |   |
|                              | ▶ ■ Simumerik Cito S40D.30D3.PEKCENI DONE                                                                                                    |         |        |   |
|                              | President Concernent Concernent C |         |        |   |
|                              | P to Shinther Chrose Carlo Current                                                                                                    |         |        |   |
|                              | ▶ Mars Sinumerik Circ S40D, CUP3, COFFD                                                                                                    |         |        |   |
|                              | ■ Similaria Circ S40D, CD7, SPED                                                                                                    |         |        |   |
|                              | P C Sinumerik CNC 840D.GDD/.DISTANCE                                                                                                    |         |        |   |

Im IBH Link UA Web-Browser-Fenster Diagnose /

Steuerungsdiagnose die verbundene SINUMERIK CNC 840D (*NCU*); die in der CNC integrierten SPS (*CNC-PLC-300*) und die in dem IBH Link UA integrierten SPS (*WinAC RTX*) aufgeführt.

| $\rightarrow$ C $\blacktriangle$ | Nicht sich | ner   192.168.1.14/?_=/de | e/diaglistview      |                    |           |              |                                | 6             |
|----------------------------------|------------|---------------------------|---------------------|--------------------|-----------|--------------|--------------------------------|---------------|
|                                  | OPC S      | erver läuft Abmelo        | den Passwort ändern |                    |           |              |                                | quad-core     |
| Netzwerk                         | S          | teuerungsdiagnose         | Clientdiagnose      | letzwerkdiagnose S | ystemerei | ignisse      |                                |               |
| Sicherheit                       | ID         | Verbindungsname           | Adresse             | Zeit               | Quelle    | Fehlernummer | Fehlertext                     |               |
|                                  | 🧼 =        | CNC-PLC-300               | 192.168.1.93:102    | 19.2.2022 17:57:57 | SPS       | 0            | Verbindung aufgebaut (6FC5 31) | 7-2AJ10-0AB0) |
| ertifikate                       | Q -        | WinAC RTX                 | 192.168.1.14:102    | 19.2.2022 17:26:56 | SPS       | 0            | Verbindung aufgebaut (IE_CP)   |               |
| Ibraoit                          | Q =        | Sinumerik CNC 840D        | 192.168.1.44:102    | 19.2.2022 17:57:52 | SPS       | 0            | Verbindung aufgebaut           |               |
| JIIIZen                          |            | 4                         |                     |                    |           |              |                                |               |
| System                           | Diac       | nose löschen 🛛 📿          |                     |                    |           |              |                                |               |

Im Web-Browser-Fenster *Siemens Slots* sind die über den IBH Link UA verbundene SINUMERIK CNC 840D (*NCU*) und die in der CNC integrierten SPS (*CNC-PLC-300*) aufgeführt. Unter *OPC Project* werden die im *IBH OPC UA Editor* ausgewählten *OPC-Tags* (Variablen) aufgelistet.

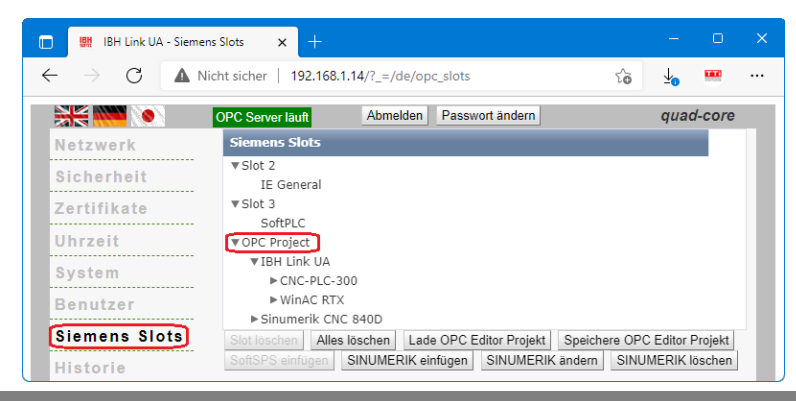

# 1.3.9 UaExpert – Data Access View

Besteht die Verbindung vom IBH Link UA zur SINUMERIK CNC 840D (*NCU*) und die in der CNC integrierten SPS (*CNC-PLC-300*), werden im *UAExpert* – Programmfenster unter *Address Space* Informationen (Status etc.) über die OPC-Tags angezeigt. Mit Drag & Drop können die Variablen (OPC-Tags) in das Fenster *Data Access View* zur Statusanzeige gezogen werden.

| CNC-PLC-300 – Data Access View |  |
|--------------------------------|--|
|                                |  |

| Unified Automation Datapert                                                                                                    | - The OPC Or                                               | nified Arc                                     | initecture CI                                                                       | ent - NewP                                                          | Project-                                                                                               |                                                                               |                                                                                        |                                                                                                    |                                                                      |                                                                           |                                                                                                    |                                                          |                                                                                                    |                                                  | U                                              |      |
|----------------------------------------------------------------------------------------------------|------------------------------------------------------------|------------------------------------------------|-------------------------------------------------------------------------------------|---------------------------------------------------------------------|----------------------------------------------------------------------------------------------------|-------------------------------------------------------------------------------|----------------------------------------------------------------------------------------|----------------------------------------------------------------------------------------------------|----------------------------------------------------------------------|---------------------------------------------------------------------------|----------------------------------------------------------------------------------------------------|----------------------------------------------------------|----------------------------------------------------------------------------------------------------|--------------------------------------------------|------------------------------------------------|------|
| <u>File View Server D</u> ocument                                                                                                    | <u>S</u> ettings                                           | <u>H</u> elp                                   |                                                                                     |                                                                     |                                                                                                    |                                                                               |                                                                                        |                                                                                                    |                                                                      |                                                                           |                                                                                                    |                                                          |                                                                                                    |                                                  |                                                |      |
| 🗋 💋 🕞 🖉 🥥 🤘                                                                                                    | ) — (                                                      | × 🗙                                            | 2                                                                                   |                                                                     | 1                                                                                                    |                                                                               |                                                                                        |                                                                                                    |                                                                      |                                                                           |                                                                                                    |                                                          |                                                                                                    |                                                  |                                                |      |
| Project                                                                                                    | 8×                                                         | Data                                           | Access View                                                                         |                                                                     |                                                                                                    |                                                                               |                                                                                        |                                                                                                    |                                                                      |                                                                           |                                                                                                    |                                                          |                                                                                                    |                                                  |                                                | 0    |
| ✓      ✓      Project     ✓      ✓      Servers     ✓      BHLinkUA@ibhlink     ✓      Documents     Data Access View      Address Space     ✓ No Highlight      Root     ✓      Objects | cua_qc<br>₹                                                | #<br>1<br>2<br>3<br>4<br>5<br>6                | Serve<br>IBHLinkUA<br>IBHLinkUA<br>IBHLinkUA<br>IBHLinkUA<br>IBHLinkUA<br>IBHLinkUA | r<br>@ib NS-<br>@ib NS-<br>@ib NS-<br>@ib NS-<br>@ib NS-<br>@ib NS- | 4 String IBH  <br>4 String IBH  <br>4 String IBH  <br>4 String IBH  <br>4 String IBH  <br>4 String IBH | Node Id<br>Link UA-QC<br>Link UA-QC<br>Link UA-QC<br>Link UA-QC<br>Link UA-QC | CNC-PLC-300<br>CNC-PLC-300<br>CNC-PLC-300<br>CNC-PLC-300<br>CNC-PLC-300<br>CNC-PLC-300 | Display Name<br>A. Disabl_Inp1<br>A. Disabl_Inp2<br>A. EMERGENCY<br>E. EMV1_moved<br>E. Setpoint_Out1<br>J. E. Setpoint_Out2 | Value<br>true<br>false<br>false<br>o<br>false<br>false<br>false      | Datatype<br>Boolean<br>Boolean<br>Boolean<br>Byte<br>Boolean<br>Boolean   | Source Tin<br>19:24:10.11<br>19:24:13.00<br>19:24:15.00<br>19:24:17.11<br>19:24:19.00<br>19:24:21.00 | nestamp<br>8<br>77<br>77<br>3<br>77<br>77<br>77          | Server Tim<br>19:24:10.68<br>19:24:13.95<br>19:24:15.46<br>19:24:17.72<br>19:24:19.48<br>19:24:21.24 | estamp<br>37<br>53<br>50<br>22<br>22<br>38<br>14 | Status<br>Good<br>Good<br>Good<br>Good<br>Good | code |
| CNC-PLC-300     A Programs                                                                                                    |                                                            |                                                | Data /                                                                              | Access Vi                                                           | iew                                                                                                    |                                                                               |                                                                                        |                                                                                                    |                                                                      |                                                                           |                                                                                                    |                                                          |                                                                                                    |                                                  |                                                |      |
| V 🛅 NC                                                                                                    |                                                            |                                                | #                                                                                   | Dis                                                                 | splay Nar                                                                                              | ne                                                                            | Value                                                                                  | Datatype                                                                                                    | Source                                                               | Timestamp                                                                 | Server                                                                                               | Timest                                                   | tamp                                                                                                 | Statu                                            | iscode                                         | :    |
| A_Disabi     A_Disabi     A_Disabi     A_Disabi     A_Disabi     A_Disabi     E_EMER     E_EHW1     E_Setpoi     E_Setpoi     E_Setpoi                                                   | L_Inp1<br>L_Inp2<br>GENCY<br>moved<br>int_Out1<br>int_Out2 |                                                | 1<br>2<br>3<br>4<br>5<br>6                                                          | A_Disa<br>A_Disa<br>A_EME<br>E_HW1<br>E_Setpo<br>E_Setpo            | bl_Inp1<br>bl_Inp2<br>RGENCY<br>I_moved<br>oint_Out<br>oint_Out                                        | 1                                                                             | true<br>false<br>false<br>0<br>false<br>false                                          | Boolean<br>Boolean<br>Boolean<br>Byte<br>Boolean<br>Boolean                                                                  | 19:24:10<br>19:24:13<br>19:24:15<br>19:24:17<br>19:24:19<br>19:24:21 | 0.118<br>3.007<br>5.007<br>7.113<br>9.007<br>1.007                        | 19:24:<br>19:24:<br>19:24:<br>19:24:<br>19:24:<br>19:24:<br>19:24:                                   | 10.687<br>13.953<br>15.460<br>17.722<br>19.488<br>21.244 |                                                                                                    | iood<br>iood<br>iood<br>iood<br>iood<br>iood     |                                                |      |
|                                                                                                    | ypes                                                       |                                                |                                                                                     |                                                                     | -                                                                                                    |                                                                               |                                                                                        |                                                                                                    |                                                                      |                                                                           |                                                                                                    |                                                          |                                                                                                    |                                                  |                                                |      |
| > 👶 WinAC_RTX<br>> 👶 Server                                                                                                    | Data Ac                                                    | cess Vie                                       | 2W                                                                                  |                                                                     |                                                                                                    |                                                                               |                                                                                        |                                                                                                    |                                                                      |                                                                           |                                                                                                    |                                                          |                                                                                                    |                                                  |                                                |      |
| Slots                                                                                                    | #                                                          |                                                | Server                                                                              |                                                                     |                                                                                                    |                                                                               |                                                                                        | Node Id                                                                                                    |                                                                      |                                                                           |                                                                                                    | Dis                                                      | play Nar                                                                                             | me                                               | Val                                            | lue  |
| <ul> <li>&gt; Types</li> <li>&gt; Wiews</li> </ul>                                                                                                    | 1 IB<br>2 IB<br>3 IB<br>4 IB<br>5 IB                       | HLinkl<br>HLinkl<br>HLinkl<br>HLinkl<br>HLinkl | JA@ibhlir<br>JA@ibhlir<br>JA@ibhlir<br>JA@ibhlir<br>JA@ibhlir                       | nkua_qc<br>nkua_qc<br>nkua_qc<br>nkua_qc<br>nkua_qc                 | NS4 Str<br>NS4 Str<br>NS4 Str<br>NS4 Str<br>NS4 Str                                                    | ing  BH <br>ing  BH <br>ing  BH <br>ing  BH                                   | Link UA-QC.<br>Link UA-QC.<br>Link UA-QC.<br>Link UA-QC.<br>Link UA-QC.                | CNC-PLC-300.Pr<br>CNC-PLC-300.Pr<br>CNC-PLC-300.Pr<br>CNC-PLC-300.Pr<br>CNC-PLC-300.Pr<br>CNC-PLC-300.Pr                     | ograms.N<br>ograms.N<br>ograms.N<br>ograms.N<br>ograms.N             | C.A_Disabl_li<br>C.A_Disabl_li<br>C.A_EMERGE<br>C.E_HW1_m<br>C.E_Setpoint | np1<br>np2<br>NCY<br>oved<br>_Out1                                                                   | A_Disa<br>A_Disa<br>A_EME<br>E_HW1<br>E_Setp             | bl_Inp1<br>bl_Inp2<br>RGENC<br>1_moved<br>oint_Ou                                                    | Y<br>d<br>It1                                    | true<br>false<br>false<br>0<br>false           |      |
|                                                                                                    | 6 IB                                                       | HLinkl                                         | JA@ibhlir                                                                           | nkua_qc                                                             | NS4 Str                                                                                                | ing IBH                                                                       | Link UA-QC.                                                                            | CNC-PLC-300.Pr                                                                                                    | ograms.N                                                             | C.E_Setpoint                                                              | _Out2                                                                                                | E_Setp                                                   | oint_Ou                                                                                              | ıt2                                              | false                                          |      |

#### WinAC\_RTX CNC-SPS-Variable (DB 20) – Data Access View

| 🖉 Unified Automation UaExpe                                                                                                    | rt - The OPC Unif                                                      | fied Architecture Client -                                                                                                    | Test*                                                                                                    |                                                                                                    |                                                                                                    |                                                                                                    |                                                                                                  |                                                                                                    | -                                                                                                    |                                                 | ×                        |
|----------------------------------------------------------------------------------------------------|------------------------------------------------------------------------|----------------------------------------------------------------------------------------------------|----------------------------------------------------------------------------------------------------|----------------------------------------------------------------------------------------------------|----------------------------------------------------------------------------------------------------|----------------------------------------------------------------------------------------------------|--------------------------------------------------------------------------------------------------|----------------------------------------------------------------------------------------------------|----------------------------------------------------------------------------------------------------|-------------------------------------------------|--------------------------|
| <u>File View Server D</u> ocume                                                                                                    | nt <u>S</u> ettings <u>H</u>                                           | Help                                                                                                    |                                                                                                    |                                                                                                    |                                                                                                    |                                                                                                    |                                                                                                  |                                                                                                    |                                                                                                    |                                                 |                          |
| 🗋 🥟 🕞 🖉 🧿                                                                                                    | 🔶 👄 🖏                                                                  | 🗙 🔌 🙎  🗉                                                                                                    | 🛛 🖾                                                                                                    |                                                                                                    |                                                                                                    |                                                                                                    |                                                                                                  |                                                                                                    |                                                                                                    |                                                 |                          |
| Project                                                                                                    | 8 ×                                                                    | Data Access View                                                                                                    |                                                                                                    |                                                                                                    |                                                                                                    |                                                                                                    |                                                                                                  |                                                                                                    |                                                                                                    |                                                 | 0                        |
| ✓      ✓      ✓      ✓      ✓      ✓      ✓      ✓      ✓      ✓      ✓      ✓      ✓      ✓      Ø Documents     ✓      ✓      ☐ Data Access View      Address Space     ✓      № No Highlight     ✓      ➢ Root     ✓      ☑ Objects     ✓      ✓      ♥ PLCs | nkua_qc<br>B ×                                                         | Server     BHLinkUA@ibh     BHLinkUA@ibh     BHLinkUA@ibh     BHLinkUA@ibh     BHLinkUA@ibh     BHLinkUA@ibh     BHLinkUA@ibh     Drag | N<br>NS4[String IBH Link U,<br>NS4[String IBH Link U,<br>NS4[String IBH Link U,<br>NS4[String IBH Link U,<br>NS4[String IBH Link U,<br>NS4[String IBH Link U,<br>Drop | lode ld<br>A-QC.WinAC, RTX.P<br>A-QC.WinAC, RTX.P<br>A-QC.WinAC, RTX.P<br>A-QC.WinAC, RTX.P<br>A-QC.WinAC, RTX.P<br>A-QC.WinAC, RTX.P | Display N<br>Ogra A Disablin<br>Sisablin<br>Ogra A Exisablin<br>Ogra E HWI moo<br>Ogra E Setpoint<br>Ogra E Setpoint | lame Value<br>p1 true<br>p2 false<br>VCY false<br>ved 0<br>Out1 false<br>Out2 false                   | Datatype<br>Boolean<br>Boolean<br>Boolean<br>Byte<br>Boolean<br>Boolean                          | Source Timestamp<br>10:00:28:919<br>10:00:31:013<br>10:00:32:079<br>10:00:36:323<br>10:00:36:323<br>10:00:38:500<br>10:00:39:787 | Server Timestam<br>10:00:29.828<br>10:00:33.829<br>10:00:37.080<br>10:00:39.331<br>10:00:40.581        | p Statu<br>Good<br>Good<br>Good<br>Good<br>Good | uscode                   |
|                                                                                                    | -Variable<br>abl_Inp1<br>abl_Inp2<br>ERGENCY<br>11_moved<br>point_Out1 | Data Acc<br>#<br>1A.<br>2 A.<br>3 A.                                                                                                   | ess View<br>Display Name<br>Disabl_Inp1<br>Disabl_Inp2<br>EMERGENCY                                                                                                   | Value<br>true<br>false<br>false                                                                                                    | Datatype<br>Boolean<br>Boolean<br>Boolean                                                                            | Source Tin<br>10:00:28.91<br>10:00:31.01<br>10:00:32.97                                               | mestamp<br>9<br>3<br>9                                                                           | Server Times<br>10:00:29.828<br>10:00:31.578<br>10:00:33.829                                                                     | stamp Stat<br>Good<br>Good<br>Good                                                                     | usco<br>I                                       | de                       |
| Esety     CrC-Varii     Supportec     Variable_C     RevisionCount     SerialNumber     SoftwareRevisi                                                                                                    | ooint_Out2<br>able<br>dTypes<br>DUT<br>ter<br>ion                      | 4 E_<br>5 E_<br>6 E_                                                                                                    | Setpoint_Out1<br>Setpoint_Out2                                                                                                    | false<br>false                                                                                                    | ovte<br>Goolean<br>Goolean                                                                                           | 10:00:38.50<br>10:00:38.50<br>10:00:39.78                                                             | 5<br>0<br>7                                                                                      | 10:00:37.080<br>10:00:39.331<br>10:00:40.581                                                                                     | Good<br>Good                                                                                           |                                                 |                          |
| > 👶 Server                                                                                                    | Data Access Vi                                                         | ew                                                                                                    |                                                                                                    |                                                                                                    |                                                                                                    |                                                                                                    |                                                                                                  |                                                                                                    |                                                                                                    |                                                 |                          |
| > ☐ Slots<br>> ☐ Stations<br>> ☐ Types 1<br>> ☐ Views 3<br>5<br>6                                                                                                    | #<br>IBHLink<br>IBHLink<br>IBHLink<br>IBHLink<br>IBHLink               | Server<br>UA@ibhlinkua_qc<br>UA@ibhlinkua_qc<br>UA@ibhlinkua_qc<br>UA@ibhlinkua_qc<br>UA@ibhlinkua_qc<br>UA@ibhlinkua_qc               | NS4 String IBH Lin<br>NS4 String IBH Lin<br>NS4 String IBH Lin<br>NS4 String IBH Lin<br>NS4 String IBH Lin<br>NS4 String IBH Lin                                      | k UA-QC.WinA(<br>k UA-QC.WinA(<br>k UA-QC.WinA(<br>k UA-QC.WinA(<br>k UA-QC.WinA(<br>k UA-QC.WinA(                                    | Node Id<br>_RTX.Programs<br>_RTX.Programs<br>_RTX.Programs<br>_RTX.Programs<br>_RTX.Programs<br>_RTX.Programs        | .CNC-SPS-Va<br>.CNC-SPS-Va<br>.CNC-SPS-Va<br>.CNC-SPS-Va<br>.CNC-SPS-Va<br>.CNC-SPS-Va<br>.CNC-SPS-Va | rriable.A_Dis<br>rriable.A_Dis<br>rriable.A_EM<br>rriable.E_HV<br>rriable.E_Set<br>rriable.E_Set | abl_Inp1 A_<br>sabl_Inp2 A_<br>IERGENCY A_<br>V1_moved E_<br>point_Out1 E_<br>point_Out2 E_                                      | Display Name<br>Disabl_Inp1<br>Disabl_Inp2<br>EMERGENCY<br>HW1_moved<br>Setpoint_Out1<br>Setpoint_Out2 | Va<br>true<br>fals<br>fals<br>0<br>fals<br>fals | alue<br>e<br>e<br>e<br>e |

| CNC-840D-SL - I                                                                                                  | Data                                                             | Acc                                                                                        | ess Vi                                                                                                    | ew                                                                                                    |                                                                             |                                      |                                        |                                                            |                                                                                            |                                                                           |                                                                                                    |                                           |                                                            |
|----------------------------------------------------------------------------------------------------|------------------------------------------------------------------|--------------------------------------------------------------------------------------------|----------------------------------------------------------------------------------------------------|----------------------------------------------------------------------------------------------------|-----------------------------------------------------------------------------|--------------------------------------|----------------------------------------|------------------------------------------------------------|--------------------------------------------------------------------------------------------|---------------------------------------------------------------------------|----------------------------------------------------------------------------------------------------|-------------------------------------------|------------------------------------------------------------|
| 🖉 Unified Automation UaExpert - The OPC Uni                                                                      | fied Archite                                                     | cture Client - T                                                                           | est*                                                                                                    |                                                                                                    |                                                                             |                                      |                                        |                                                            |                                                                                            |                                                                           |                                                                                                    | -                                         |                                                            |
| <u>File View Server D</u> ocument <u>S</u> ettings                                                               | <u>H</u> elp                                                     |                                                                                            |                                                                                                    |                                                                                                    |                                                                             |                                      |                                        |                                                            |                                                                                            |                                                                           |                                                                                                    |                                           |                                                            |
| 🗋 💋 🕞 🗭 🧿 🔶 🗕 🔅                                                                                                  | 🗙 🔌                                                              | 2                                                                                          | x 🖵                                                                                                    |                                                                                                    |                                                                             |                                      |                                        |                                                            |                                                                                            |                                                                           |                                                                                                    |                                           |                                                            |
| Project 🗗 🛪                                                                                                    | Data Acce                                                        | ss View                                                                                    |                                                                                                    |                                                                                                    |                                                                             |                                      |                                        |                                                            |                                                                                            |                                                                           |                                                                                                    |                                           | 8                                                          |
| ✓      ✓      Project     ✓      ✓ Servers     ✓ BHLinkUA@ibhlinkua_qc     ✓      Documents     Data Access View | #<br>1 IBH<br>2 IBH<br>3 IBH<br>4 IBH<br>5 IBH<br>6 IBH<br>7 IBH | Server<br>LinkUA@ibh<br>LinkUA@ibh<br>LinkUA@ibh<br>LinkUA@ibh<br>LinkUA@ibh<br>LinkUA@ibh | NS12 String CNC<br>NS12 String CNC<br>NS12 String CNC<br>NS12 String CNC<br>NS12 String CNC<br>NS12 String CNC | Node Id<br>840D-SL.CncChann<br>840D-SL.CncChann<br>840D-SL.CncChann<br>840D-SL.CncChann<br>840D-SL.CncChann<br>840D-SL.GUD4.DESC<br>840D-SL.GUD4.NESC | Di<br>elLis R0<br>elLis R1<br>elLis R2<br>elLis R3<br>elLis R4<br>CRIP DESC | RIPTION                              | Value<br>100<br>4711<br>4712<br>0<br>0 | Datatype<br>Double<br>Double<br>Double<br>Double<br>String | Source<br>10:41:01<br>10:41:03<br>10:41:04<br>10:41:06<br>10:41:07<br>10:41:10<br>10:41:10 | Timestamp<br>.287<br>.287<br>.286<br>.286<br>.286<br>.287<br>.288<br>.287 | Server Time<br>10:41:01.572<br>10:41:03.324<br>10:41:04.824<br>10:41:06.574<br>10:41:08.074<br>10:41:11.073 | estamp<br>2<br>4<br>4<br>4<br>4<br>4<br>3 | Statuscode<br>Good<br>Good<br>Good<br>Good<br>Good<br>Good |
| Address Space & 🗗 🗙                                                                                              | 8 IBH                                                            | LinkUA@ibh                                                                                 | NS12 String CNC                                                                                                | -840D-SL.GUD6.WEIC                                                                                                    | SHT WEIG                                                                    | HT                                   | 0                                      | Double                                                     | 10:41:15                                                                                   | .289                                                                      | 10:41:15.32                                                                                                 | 5                                         | Good                                                       |
| ✓ No Highlight                                                                                                   | 9 IBH<br>10 IBH                                                  | LinkUA@ibh<br>LinkUA@ibh                                                                   | NS12 String CNC<br>NS12 String CNC                                                                             | -840D-SL.GUD7.DIST.<br>-840D-SL.GUD7.SPEE                                                                                                    | ANCE DIST<br>D SPEE                                                         | ANCE<br>D                            | 0                                      | Double                                                     | 10:41:19 10:41:21                                                                          | .410<br>.290                                                              | 10:41:20.079                                                                                                | )                                         | Good                                                       |
| Root     Gojects     Gient     Dijects     Gient     Digects     Gient                                           | 11 IBH<br>12 IBH<br>13 IBH<br>14 IBH<br>15 IBH<br>16 IBH         | LinkUA@ibh<br>LinkUA@ibh<br>LinkUA@ibh<br>LinkUA@ibh<br>LinkUA@ibh                         | NS12 String CNC<br>NS12 String CNC<br>NS12 String CNC<br>NS12 String CNC<br>NS12 String CNC<br>NS12 String CNC | 840D-SL.MGUD.COI<br>840D-SL.MGUD.SIZE<br>840D-SL.UGUD.COL<br>840D-SL.UGUD.PAR<br>840D-SL.UGUD.PAR<br>840D-SL.UGUD.VAL                                 | LOR COLO<br>SIZE<br>OR COLO<br>TS PART<br>CEN PERC<br>UE VALU               | OR<br>ORCODE<br>TS<br>CENTDONE<br>JE | 0<br>0<br>0<br>0<br>0                  | Double<br>Double<br>Ulnt32<br>Ulnt32<br>Ulnt32<br>Ulnt32   | 10:41:24<br>10:41:25<br>10:41:28<br>10:41:30<br>10:41:31<br>10:41:33                       | .291<br>.389<br>.291<br>.292<br>.292<br>.292                              | 10:41:24.832<br>10:41:26.082<br>10:41:28.582<br>10:41:30.582<br>10:41:32.082<br>10:41:33.582                |                                           | Good<br>Good<br>Good<br>Good<br>Good<br>Good               |
| > Slots                                                                                                    | Drag 8                                                           | Drop                                                                                       |                                                                                                    |                                                                                                    |                                                                             |                                      |                                        |                                                            |                                                                                            |                                                                           |                                                                                                    |                                           |                                                            |
| 🗸 🚕 CNC-840D-SL                                                                                                  | ///                                                              |                                                                                            |                                                                                                    |                                                                                                    |                                                                             |                                      |                                        |                                                            |                                                                                            |                                                                           |                                                                                                    |                                           |                                                            |
| > C ActAlarm                                                                                                    | ///                                                              | Data Acce                                                                                  | ess View                                                                                                    |                                                                                                    |                                                                             |                                      |                                        |                                                            |                                                                                            |                                                                           |                                                                                                    |                                           |                                                            |
| > 💷 AlarmList                                                                                                    | ///                                                              | # Sen                                                                                      | /ei lode I D                                                                                                   | isplay Name                                                                                                    | Value                                                                       | Dataty                               | oe So                                  | urce Times                                                 | tamp                                                                                       | Server Tin                                                                | nestamp                                                                                                    | Statu                                     | uscode                                                     |
| <ul> <li>CncChannelList</li> </ul>                                                                               | ///                                                              | 1 IBH                                                                                      | I NS R0                                                                                                    |                                                                                                    | 100                                                                         | Double                               | 10:4                                   | 1:01.287                                                   |                                                                                            | 10:41:01.5                                                                | 72                                                                                                    | Good                                      |                                                            |
| V 🙈 CHAN1                                                                                                    |                                                                  | 2 IBH                                                                                      | NS R1                                                                                                    |                                                                                                    | 4711                                                                        | Double                               | 10:4                                   | 1:03.287                                                   |                                                                                            | 10:41:03.3                                                                | 24                                                                                                    | Good                                      |                                                            |
| ActFeedrate                                                                                                    |                                                                  | 3 IBH                                                                                      | I NS R2                                                                                                    |                                                                                                    | 4712                                                                        | Double                               | 10:4                                   | 11:04.286                                                  |                                                                                            | 10:41:04.8                                                                | 24                                                                                                    | Good                                      |                                                            |
| 🗸 🚞 R-Parameters                                                                                                 | 11                                                               | 4 IBH                                                                                      | I INS K3                                                                                                    |                                                                                                    | 0                                                                           | Double                               | 10:4                                   | 1:00.280                                                   |                                                                                            | 10:41:00.5                                                                | 74<br>74                                                                                                    | Good                                      |                                                            |
| > 💷 R0                                                                                                    |                                                                  | 5 IBF                                                                                      | I IND K4                                                                                                    |                                                                                                    | 0                                                                           | String                               | 10:4                                   | 11.10.207                                                  |                                                                                            | 10:41:08.0                                                                | 74<br>72                                                                                                    | Good                                      |                                                            |
| > 💷 R1                                                                                                    |                                                                  | 7 IBH                                                                                      |                                                                                                    | AF ION                                                                                                    |                                                                             | String                               | 10:4                                   | 11.12.200                                                  |                                                                                            | 10:41:11.0                                                                | 75<br>25                                                                                                    | Good                                      |                                                            |
| > 💷 R2                                                                                                    |                                                                  | 8 IBH                                                                                      | NS WEI                                                                                                    | GHT                                                                                                    | 0                                                                           | Double                               | 10:4                                   | 1:15.289                                                   |                                                                                            | 10:41:15.3                                                                | 25                                                                                                    | Good                                      |                                                            |
| > 💷 R3                                                                                                    |                                                                  | 9 IBH                                                                                      | NS DIST                                                                                                    | ANCE                                                                                                    | ŏ                                                                           | Double                               | 10:4                                   | 1:19.410                                                   |                                                                                            | 10:41:20.0                                                                | 79                                                                                                    | Good                                      |                                                            |
| > 🔤 R4                                                                                                    |                                                                  | 10 IBH                                                                                     | I NS SPEE                                                                                                    | D                                                                                                    | Ō                                                                           | Double                               | 10:4                                   | 1:21.290                                                   |                                                                                            | 10:41:22.0                                                                | 79                                                                                                    | Good                                      |                                                            |
| > 💷 Toolld                                                                                                    | 1                                                                | 11 IBH                                                                                     | I NS COL                                                                                                    | OR                                                                                                    | 0                                                                           | Double                               | 10:4                                   | 1:24.291                                                   |                                                                                            | 10:41:24.8                                                                | 32                                                                                                    | Good                                      |                                                            |
| > 👶 CncSpindleList                                                                                               | 1                                                                | 12 IBH                                                                                     | I NS SIZE                                                                                                    |                                                                                                    | 0                                                                           | Double                               | 10:4                                   | 1:25.389                                                   |                                                                                            | 10:41:26.0                                                                | 82                                                                                                    | Good                                      |                                                            |
| > 🚞 CncToolList                                                                                                  |                                                                  | 13 IBH                                                                                     | I NS COL                                                                                                    | ORCODE                                                                                                    | 0                                                                           | UInt32                               | 10:4                                   | 11:28.291                                                  |                                                                                            | 10:41:28.5                                                                | 82                                                                                                    | Good                                      |                                                            |
| 🗸 🚞 GUD4                                                                                                    |                                                                  | 14 IBH                                                                                     | I NS PAR                                                                                                    | TS                                                                                                    | 0                                                                           | UInt32                               | 10:4                                   | 11:30.292                                                  |                                                                                            | 10:41:30.5                                                                | 82                                                                                                    | Good                                      |                                                            |
| > DESCRIPTION                                                                                                    |                                                                  | 15 IBH                                                                                     | I NS PERG                                                                                                    | CENTDONE                                                                                                    | 0                                                                           | UInt32                               | 10:4                                   | 11:31.292                                                  |                                                                                            | 10:41:32.0                                                                | 82                                                                                                    | Good                                      |                                                            |
| > 💷 NAME                                                                                                    |                                                                  | 16 IBH                                                                                     | I NS VAL                                                                                                    | JE                                                                                                    | 0                                                                           | UInt32                               | 10:4                                   | 11:33.292                                                  |                                                                                            | 10:41:33.5                                                                | 82                                                                                                    | Good                                      |                                                            |
| <ul> <li>✓ GUD6</li> <li>&gt; ④ WEIGHT</li> <li>✓ GUD7</li> <li>&gt; ④ DISTANCE</li> </ul>                       | Dat                                                              | a Access View                                                                              | 1                                                                                                    |                                                                                                    |                                                                             |                                      |                                        |                                                            |                                                                                            |                                                                           |                                                                                                    |                                           |                                                            |
|                                                                                                    | #                                                                |                                                                                            | Senver                                                                                                    |                                                                                                    |                                                                             | Ned                                  | e Id                                   |                                                            |                                                                                            | Di                                                                        | icolay Nor                                                                                                  |                                           | Value                                                      |
|                                                                                                    | 1,"                                                              | IDLI (al-1)                                                                                | Maikklinkur                                                                                                    | NIC10IChrin - ICI                                                                                                    | UC-040P                                                                     | NUU<br>CharChara                     | e ia<br>nall ist CU                    | ANI1 P-D                                                   | mater 7                                                                                    |                                                                           | apiay redri                                                                                                 | ۰.<br>۱                                   | value                                                      |
|                                                                                                    | 2                                                                | IBHLinkU/                                                                                  | A@ibhlinkua_qc                                                                                                 | NS12 String Cl                                                                                                    | VC-840D-5                                                                   | SL.CncChan                           | nelList.CH                             | IANT.R-Para                                                | meters.h                                                                                   | 1 R1                                                                      |                                                                                                    | 4                                         | 711                                                        |
| > 🗀 MachineData                                                                                                  | 3                                                                | IBHLinkU/                                                                                  | A@ibhlinkua gc                                                                                                 | NS12 String Cl                                                                                                    | VC-840D-5                                                                   | SL.CncChan                           | nelList.CH                             | AN1.R-Para                                                 | meters.F                                                                                   | 2 R2                                                                      |                                                                                                    | 4                                         | 712                                                        |
| > 🛅 SettingData                                                                                                  | 4                                                                | IBHLinkU/                                                                                  | A@ibhlinkua_qc                                                                                                 | NS12 String Cl                                                                                                    | NC-840D-5                                                                   | SL.CncChan                           | nelList.CH                             | IAN1.R-Para                                                | meters.F                                                                                   | 3 R3                                                                      |                                                                                                    | 0                                         |                                                            |
| 🗸 🛅 UGUD                                                                                                    | 5                                                                | IBHLinkU/                                                                                  | A@ibhlinkua_qc                                                                                                 | NS12 String Cl                                                                                                    | NC-840D-9                                                                   | L.CncChan                            | nelList.CH                             | IAN1.R-Para                                                | meters.F                                                                                   | 14 R4                                                                     | DIDTION                                                                                                    | 0                                         |                                                            |
| > COLORCODE                                                                                                    | 0                                                                | IBHLinkU/                                                                                  | A@Ibhlinkua_qc                                                                                                 | NS12 String Cl                                                                                                    | VC-840D-9                                                                   | SLIGUD4.DES                          | ME ION                                 | N                                                          |                                                                                            | DESC                                                                      |                                                                                                    |                                           |                                                            |
| > 🕥 PARTS                                                                                                    | 8                                                                | BHLinkU                                                                                    | A@ibhlinkua_qc                                                                                                 | NS12IString[CI                                                                                                    | VC-840D-9                                                                   | SL.GUD6.WF                           | IGHT                                   |                                                            |                                                                                            | WEIG                                                                      | GHT                                                                                                    | 0                                         |                                                            |
| > PERCENTDONE                                                                                                    | 9                                                                | IBHLinkU/                                                                                  | A@ibhlinkua_qc                                                                                                 | NS12 String Cl                                                                                                    | VC-840D-5                                                                   | SL.GUD7.DIS                          | TANCE                                  |                                                            |                                                                                            | DIST                                                                      | ANCE                                                                                                    | Ő                                         |                                                            |
| 🔪 🛑 VALUE                                                                                                    | 10                                                               | IBHLinkU/                                                                                  | A@ibhlinkua_qc                                                                                                 | NS12 String Cl                                                                                                    | VC-840D-9                                                                   | SL.GUD7.SPE                          | ED                                     |                                                            |                                                                                            | SPEE                                                                      | D                                                                                                    | 0                                         |                                                            |
| VendorName                                                                                                    | 11                                                               | IBHLinkU/                                                                                  | A@ibhlinkua_qc                                                                                                 | NS12 String Cl                                                                                                    | NC-840D-9                                                                   | L.MGUD.CO                            | DLOR                                   |                                                            |                                                                                            | COL                                                                       | OR                                                                                                    | 0                                         |                                                            |
| VendorRevision                                                                                                   | 12                                                               | IBHLinkU/                                                                                  | A@ibhlinkua_qc                                                                                                 | NS12 String Cl                                                                                                    | VC-840D-9                                                                   |                                      |                                        |                                                            |                                                                                            | SIZE                                                                      | ORCODE                                                                                                    | 0                                         |                                                            |
| Version                                                                                                    | 14                                                               | IBHLinkU/                                                                                  | A@ibhlinkua_qc                                                                                                 | NS12 String Cl                                                                                                    | VC-840D-9                                                                   | SLUGUD.PA                            | RTS                                    | -                                                          |                                                                                            | PAR                                                                       | IS                                                                                                    | 0                                         |                                                            |
| > 💑 IBH Link UA-QC                                                                                               | 15                                                               | IBHLinkU/                                                                                  | A@ibhlinkua gc                                                                                                 | NS12 String Cl                                                                                                    | VC-840D-9                                                                   | SL.UGUD.PE                           | RCENTDO                                | NE                                                         |                                                                                            | PERC                                                                      | ENTDONE                                                                                                    | ŏ                                         |                                                            |
| > 🛄 lypes                                                                                                    | 16                                                               | IBHLinkU/                                                                                  | \@ibhlinkua_qc                                                                                                 | NS12 String Cl                                                                                                    | VC-840D-9                                                                   | SL.UGUD.VA                           | LUE                                    |                                                            |                                                                                            | VALU                                                                      | JE                                                                                                    | 0                                         |                                                            |

#### Unified Automation UaExpert - The OPC Unified Architecture Client - Test\* File View Server Document Settings Help

WinAC\_RTX CNC-Variable (DB 10) - Data Access View

| Unified Automation UaExpert - The OPC Uni                                                                                                    | ified Ar                                                                                                    | chitecture                                                                                                    | Client - Test*                                                                                                    |                                                                                                    |                                                                                                    |                                                                                                 |                                                                                                    |                                                                                                    |                                                                                                    | -                                            |                                                                        | × |
|----------------------------------------------------------------------------------------------------|----------------------------------------------------------------------------------------------------|----------------------------------------------------------------------------------------------------|----------------------------------------------------------------------------------------------------|----------------------------------------------------------------------------------------------------|----------------------------------------------------------------------------------------------------|-------------------------------------------------------------------------------------------------|----------------------------------------------------------------------------------------------------|----------------------------------------------------------------------------------------------------|----------------------------------------------------------------------------------------------------|----------------------------------------------|------------------------------------------------------------------------|---|
| <u>File View Server D</u> ocument <u>S</u> ettings                                                                                                    | <u>H</u> elp                                                                                                    |                                                                                                    |                                                                                                    |                                                                                                    |                                                                                                    |                                                                                                 |                                                                                                    |                                                                                                    |                                                                                                    |                                              |                                                                        |   |
| 🗋 💋 🕞 🖉 💽 💠 📼 🔅                                                                                                    | ×                                                                                                    | 🔌 🙎                                                                                                    | 🖹 🖹 🛄                                                                                                    |                                                                                                    |                                                                                                    |                                                                                                 |                                                                                                    |                                                                                                    |                                                                                                    |                                              |                                                                        |   |
| Project 🗗 🛪                                                                                                    | Data                                                                                                    | a Access Vie                                                                                                    | N                                                                                                    |                                                                                                    |                                                                                                    |                                                                                                 |                                                                                                    |                                                                                                    |                                                                                                    |                                              |                                                                        | e |
|                                                                                                    | #<br>1<br>2<br>3<br>4<br>5<br>6<br>6<br>7<br>8<br>9<br>9<br>10<br>11<br>12<br>13<br>14<br>15<br>16<br>17<br>18<br>19<br>20<br>21<br>22<br><b>Drag</b> | Ser<br>IBHLinkU<br>IBHLinkU | ver Node Id<br>A@ibh NS45tringIBH Linh<br>A@ibh NS45tringIBH Linh | UA-QC<br>UA-QC<br>UA-QC<br>UA-QC<br>UA-QC<br>UA-QC<br>UA-QC<br>UA-QC<br>UA-QC<br>UA-QC<br>UA-QC<br>UA-QC<br>UA-QC<br>UA-QC<br>UA-QC<br>UA-QC<br>UA-QC<br>UA-QC<br>UA-QC<br>UA-QC<br>UA-QC<br>UA-QC<br>UA-QC<br>UA-QC<br>UA-QC | Display Name<br>A Disabil.np1.0ut<br>A Disabil.np2.0ut<br>A EMRGROY.Oc.<br>COLORCODE_Out<br>COLORCODE_Out<br>DISTANCE_Out<br>DISTANCE_OUT<br>DISTANCE_OUT<br>DISTANCE_OUT<br>DISTANCE_OUT<br>DISTANCE_OUT<br>ESCENTIONE_OUT<br>PARTS<br>AUMMETIONE<br>PARTS<br>PARTS<br>PARTS<br>PARTS<br>AUMMETIONE<br>PARTS<br>PARTS<br>AUMMETIONE<br>PARTS<br>SUBJECT<br>DISTANCE<br>PARTS<br>SUBJECT<br>DISTANCE<br>PARTS<br>SUBJECT<br>DISTANCE<br>DISTANCE<br>SUBJECT<br>DISTANCE<br>DISTANCE | Val<br>false<br>false<br>false<br>0<br>0<br>0<br>0<br>0<br>0<br>0<br>0<br>0<br>0<br>0<br>0<br>0 | ue Datatype<br>Boolean<br>Boolean<br>Boolean<br>Boolean<br>Uint32<br>Float<br>String<br>Float<br>Boolean<br>Boolean<br>Float<br>Float<br>Float<br>Float<br>Float<br>Float<br>Float<br>Float<br>Float<br>Float<br>Float<br>Float<br>Float | Source Timestamp<br>12:08:17:766<br>12:08:17:767<br>12:08:19:11<br>12:08:29:145<br>12:08:29:04<br>12:08:29:04<br>12:08:29:04<br>12:08:29:04<br>12:08:29:04<br>12:08:29:04<br>12:08:29:04<br>12:08:29:06<br>12:08:29:06<br>12:08:06<br>12:08:06<br>12:08:06<br>12:08:06<br>12:08:06<br>12:08:06<br>12:08:06<br>12:08:06<br>12:08:06<br>12:08:06<br>12:08:06<br>12:08:0 | Server Timest<br>1208:16.630<br>1208:18.02<br>1208:18.02<br>1208:21.03<br>1208:21.03<br>1208:21.03<br>1208:21.03<br>1208:22.03<br>1208:23.03<br>1208:23.03<br>1208:25.03<br>1208:25 | amp (<br>( ( ( ( ( ( ( ( ( ( ( ( ( ( ( ( ( ( | Statuscod<br>Good<br>Good<br>Good<br>Good<br>Good<br>Good<br>Good<br>G | e |
| <ul> <li>COLORCODE_Out</li> <li>COLORCODE_Out</li> <li>COLOR_Out</li> <li>DESCRIPTION_Out</li> <li>DISTANCE_Out</li> <li>E_HWI_moved_Out</li> <li>E_Setpoint_Out2_Out</li> <li>NAMET_Out</li> <li>PARTS</li> <li>PRECENTDONE_Out</li> </ul>                                         |                                                                                                    | Data #<br>1<br>2<br>3<br>4<br>5                                                                                                    | Access View<br>Display Name<br>A. Disabl. Inp1_Out<br>A. Disabl. Inp2_Out<br>A. EMERGENCY_Out<br>COLOR Out<br>COLOR Out                                                                                                    | Va<br>false<br>false<br>false<br>0                                                                                                    | alue Data<br>Boolea<br>Boolea<br>Ulnt32<br>Float                                                                                                    | atype<br>an<br>an                                                                               | Source Timest<br>12:08:15.786<br>12:08:17.678<br>12:08:18.911<br>12:08:20.941<br>12:08:24.64                                                                                                    | amp Server Ti<br>12:08:16.<br>12:08:18.<br>12:08:21.<br>12:08:21.<br>12:08:28.                                                                                                    | imestamp<br>630<br>382<br>634<br>634<br>387                                                                                                    | Stat<br>Good<br>Good<br>Good<br>Good         | tuscode<br>d<br>d<br>d<br>d                                            |   |
| <ul> <li>R0_Out</li> <li>R1_Out</li> <li>R2_Out</li> <li>R3_Out</li> <li>R4_Out</li> <li>SPEED_Out</li> <li>SVALUE</li> <li>VALUE</li> <li>VALUE</li> <li>SVEIGHT_Out</li> <li>SoftwareRevision</li> <li>SoftwareRevision</li> <li>Stations</li> <li>Types</li> <li>Wews</li> </ul> |                                                                                                    | 6<br>7<br>8<br>9<br>10<br>11<br>12<br>13<br>14<br>15<br>16<br>17<br>18<br>19<br>20<br>21<br>22                                                                                                    | DESCRIPTION_Out<br>DISTANCE_Out<br>E_HW1_moved_Out<br>E_Setpoint_Out1_Out<br>E_Setpoint_Out2_Out<br>NAME1_Out<br>PARTS<br>PERCENTDONE_Out<br>R0_Out<br>R1_Out<br>R2_Out<br>R3_Out<br>R3_Out<br>SIZE_Out<br>SIZE_Out<br>SIZE_Out<br>SIZE_Out<br>VALUE<br>WEIGHT_Out                                                                                                    | 0<br>0<br>false<br>false<br>0<br>0<br>100<br>4711<br>4712<br>0<br>0<br>0<br>0<br>0<br>0<br>0<br>0                                                                                                    | Float<br>String<br>Boolei<br>Boolei<br>Boolei<br>String<br>Ulnt32<br>Float<br>Float<br>Float<br>Float<br>Float<br>Ulnt32<br>Float<br>Ulnt32<br>Float                                                                                                    | an                                                                                              | 12:08:29:135<br>12:08:30.697<br>12:08:32:188<br>12:08:32:188<br>12:08:33:775<br>12:08:35:137<br>12:08:36:483<br>12:08:39.061<br>12:08:41.227<br>12:08:45.297<br>12:08:45.297<br>12:08:45.217<br>12:08:45.217<br>12:08:45.211<br>12:08:45.1097<br>12:08:51.097<br>12:08:54.600                                                                                                    | 12/08/29,<br>12/08/29,<br>12/08/31,<br>12/08/32,<br>12/08/35,<br>12/08/39,<br>12/08/39,<br>12/08/39,<br>12/08/45,<br>12/08/45,<br>12/08/46,<br>12/08/46,<br>12/08/46,<br>12/08/46,<br>12/08/55,<br>12/08/55,                                                                                                    | 587<br>389<br>891<br>392<br>892<br>143<br>392<br>642<br>894<br>895<br>895<br>394<br>895<br>144<br>895<br>144<br>895<br>396                                                                                                    |                                              |                                                                        |   |

### WinAC\_RTX Variable\_OUT (DB 30) - Data Access View

Die Variablen (OPC-Tags) des Datenbausteins *Variable\_OUT* (DB 30) stehen im zur Weiterverarbeitung in einem externen OPC UA Client zur Verfügung.

| Data | Access View            |                                                                               |                     |       |          |
|------|------------------------|-------------------------------------------------------------------------------|---------------------|-------|----------|
| #    | Server                 | Node Id                                                                       | Display Name        | Value | Datatype |
| 1    | IBHLinkUA@ibhlinkua gc | NS4IStringIIBH Link UA-QC.WinAC RTX.Programs.Variable OUT.A Disabl Inp1 Out   | A Disabl Inp1 Out   | false | Boolean  |
| 2    | IBHLinkUA@ibhlinkua_gc | NS4 String  BH Link UA-OC.WinAC RTX.Programs.Variable_OUT.A_Disabl_Inp2_Out   | A Disabl Inp2 Out   | false | Boolean  |
| 3    | IBHLinkUA@ibhlinkua_gc | NS4 String IBH Link UA-OC.WinAC RTX.Programs.Variable OUT.A EMERGENCY Out     | A EMERGENCY Out     | false | Boolean  |
| 4    | IBHLinkUA@ibhlinkua_gc | NS4 String IBH Link UA-QC.WinAC RTX.Programs.Variable_OUT.COLORCODE_Out       | COLORCODE Out       | 0     | UInt32   |
| 5    | IBHLinkUA@ibhlinkua_qc | NS4 String IBH Link UA-QC.WinAC_RTX.Programs.Variable_OUT.COLOR_Out           | COLOR_Out           | 0     | Float    |
| 6    | IBHLinkUA@ibhlinkua_qc | NS4 String IBH Link UA-QC.WinAC_RTX.Programs.Variable_OUT.DESCRIPTION_Out     | DESCRIPTION_Out     |       | String   |
| 7    | IBHLinkUA@ibhlinkua_qc | NS4 String IBH Link UA-QC.WinAC_RTX.Programs.Variable_OUT.DISTANCE_Out        | DISTANCE_Out        | 0     | Float    |
| 8    | IBHLinkUA@ibhlinkua_qc | NS4 String IBH Link UA-QC.WinAC_RTX.Programs.Variable_OUT.E_HW1_moved_Out     | E_HW1_moved_Out     | 0     | Byte     |
| 9    | IBHLinkUA@ibhlinkua_qc | NS4 String IBH Link UA-QC.WinAC_RTX.Programs.Variable_OUT.E_Setpoint_Out1_Out | E_Setpoint_Out1_Out | false | Boolean  |
| 10   | IBHLinkUA@ibhlinkua_qc | NS4 String IBH Link UA-QC.WinAC_RTX.Programs.Variable_OUT.E_Setpoint_Out2_Out | E_Setpoint_Out2_Out | false | Boolean  |
| 11   | IBHLinkUA@ibhlinkua_qc | NS4 String IBH Link UA-QC.WinAC_RTX.Programs.Variable_OUT.NAME1_Out           | NAME1_Out           |       | String   |
| 12   | IBHLinkUA@ibhlinkua_qc | NS4 String IBH Link UA-QC.WinAC_RTX.Programs.Variable_OUT.PARTS               | PARTS               | 0     | UInt32   |
| 13   | IBHLinkUA@ibhlinkua_qc | NS4 String IBH Link UA-QC.WinAC_RTX.Programs.Variable_OUT.PERCENTDONE_Out     | PERCENTDONE_Out     | 0     | UInt32   |
| 14   | IBHLinkUA@ibhlinkua_qc | NS4 String IBH Link UA-QC.WinAC_RTX.Programs.Variable_OUT.R0_Out              | R0_Out              | 100   | Float    |
| 15   | IBHLinkUA@ibhlinkua_qc | NS4 String IBH Link UA-QC.WinAC_RTX.Programs.Variable_OUT.R1_Out              | R1_Out              | 4711  | Float    |
| 16   | IBHLinkUA@ibhlinkua_qc | NS4 String IBH Link UA-QC.WinAC_RTX.Programs.Variable_OUT.R2_Out              | R2_Out              | 4712  | Float    |
| 17   | IBHLinkUA@ibhlinkua_qc | NS4 String IBH Link UA-QC.WinAC_RTX.Programs.Variable_OUT.R3_Out              | R3_Out              | 0     | Float    |
| 18   | IBHLinkUA@ibhlinkua_qc | NS4 String IBH Link UA-QC.WinAC_RTX.Programs.Variable_OUT.R4_Out              | R4_Out              | 0     | Float    |
| 19   | IBHLinkUA@ibhlinkua_qc | NS4 String IBH Link UA-QC.WinAC_RTX.Programs.Variable_OUT.SIZE_Out            | SIZE_Out            | 0     | UInt32   |
| 20   | IBHLinkUA@ibhlinkua_qc | NS4 String IBH Link UA-QC.WinAC_RTX.Programs.Variable_OUT.SPEED_Out           | SPEED_Out           | 0     | Float    |
| 21   | IBHLinkUA@ibhlinkua_qc | NS4 String IBH Link UA-QC.WinAC_RTX.Programs.Variable_OUT.VALUE               | VALUE               | 0     | UInt32   |
| 22   | IBHLinkUA@ibhlinkua_qc | NS4 String IBH Link UA-QC.WinAC RTX.Programs.Variable OUT.WEIGHT Out          | WEIGHT Out          | 0     | Float    |

# 1.4 S7 SPS Programm – IBH Link UA integrierten SPS (WinAC RTX)

Das S7 Beispielprogramm enthält drei (3) Datenbausteine. Der Datenbaustein *CNC-Variable* (DB 10) enthält die OPC-Tags, die im IBH OPC UA Editor von der SINUMERIK CNC (*NCU*) definiert sind. Der Datenbaustein *CNC-SPS-Variable* (DB 20) enthält die OPC-Tags, der in der SPS SINUMERIK CNC integrierten SPS (*S7 PLC-300*). Der Datenbaustein *Variable\_OUT* (DB 30) enthält die OPC-Tags für einen externen OPC UA Client.

| SIMATIC Manager - [SoftSPS Wi        | nAC RTX O:\SoftSP                | 'S WinAC RTX]                       |                 |                       |
|--------------------------------------|----------------------------------|-------------------------------------|-----------------|-----------------------|
| Datei Bearbeiten Einfügen            | <u>Z</u> ielsystem <u>A</u> nsio | :ht E <u>x</u> tras <u>F</u> enster | <u>H</u> ilfe   | _ 8 ×                 |
| 🗋 🗅 🚔   🏪 🛲   👗 🛍 💼                  | 🚵 😨 💁 🕒                          |                                     | < Kein Filter > | 💽 🏹   器 📾 🖷           |
| ⊡ B SoftSPS WinAC RTX                | Objektname                       | Symbolischer Name                   | Erstellsprache  | Тур                   |
| 🖻 🖳 SIMATIC PC-Station(1)            | 🚔 Systemdaten                    |                                     |                 | SDB                   |
| ⊡ 🚺 WinLC RTX                        | 🕀 OB1                            |                                     | AWL             | Organisationsbaustein |
| E- 🛐 S7-Programm(1)                  | 🖬 DB10                           | CNC-Variable                        | DB              | Datenbaustein         |
|                                      | 🖬 DB20                           | CNC-SPS-Variable                    | DB              | Datenbaustein         |
| Dausteine                            | 🕀 DB30                           | Variable_OUT                        | DB              | Datenbaustein         |
|                                      |                                  |                                     |                 |                       |
|                                      |                                  |                                     |                 |                       |
| Drücken Sie F1, um Hilfe zu erhalter | ,<br>I.                          |                                     |                 | Realtek PCIe ( //     |

# 1.4.1 Konfiguration SIMATIC PC-Station (IBH Link UA)

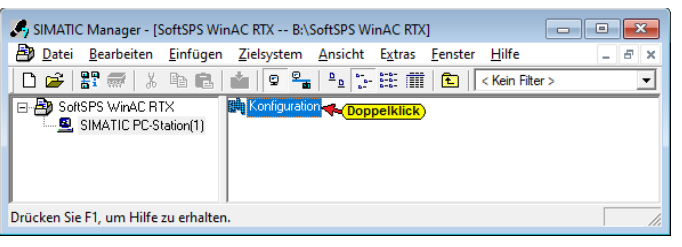

# Konfiguration

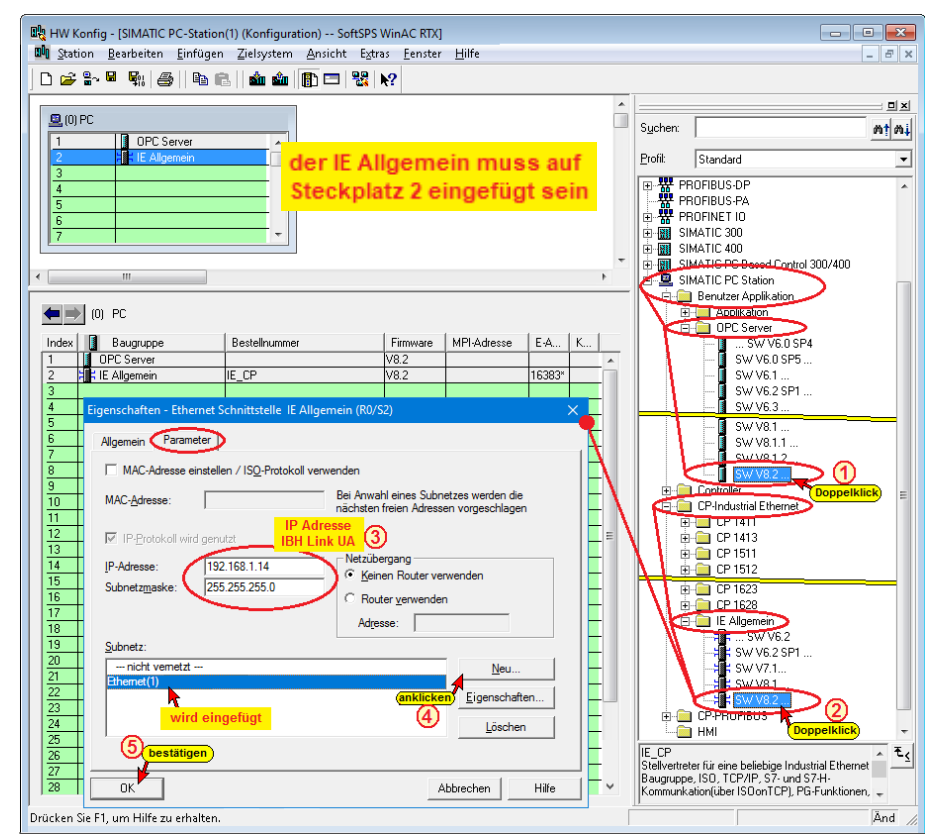

Mit einem Doppelklick auf < **SW V8.2...>** ① wird der OPC Server in die PC-Station übernommen. Ein weiterer Doppelklick auf

# <IE Allgemein>< SW V8.2...> ② öffnet das Dialogfeld Eigenschaften - Ethernet Schnittstelle IE Allgemein (R0/S2).

Mit der Bestätigung des Dialogfeldes (3) – (5) werden die IP-Adresse und die Subnetzmaske des IBH Link UA, die bei der Konfiguration eingegeben wurden, übernommen.

#### **Anmerkung:**

Der Siemens **OPC Server SW V8.2...** muss eingefügt werden, um die Syntax zu befriedigen. Der OPC Server kann später nach der **Netzkonfiguration** gelöscht werden.

# SoftSPS WinAC RTX einfügen

Der *WinLC RTX* muss die Bestellnummer *6ES7 611-4SB00-0YB7* und Firmware *V4.6* haben.

| 🙀 HW Ki<br>Du Stati                     | onfig - [SIMATIC PC-St<br>on Bearbeiten Finf | ation(1) (Konfiguration) So<br>ügen Zielsystem Ansicht                                                                                                    | oftSPS WinA<br>Extras | C RTX]<br>enster Hilfe |                   |                    |                  |                                                                                                    |                 |
|-----------------------------------------|----------------------------------------------|----------------------------------------------------------------------------------------------------|-----------------------|------------------------|-------------------|--------------------|------------------|----------------------------------------------------------------------------------------------------|-----------------|
| D 🚅                                     | °~ ¤ <u>⊊</u> n (⊕   ¤                       | de (12 al 11 al 11 | ₩ ₩?                  |                        |                   |                    |                  |                                                                                                    |                 |
| ( <mark>ankli</mark>                    | Speichern und                                | übersetzen                                                                                                    |                       |                        |                   |                    | S <u>u</u> chen: |                                                                                                    | ni ut           |
| 🚨 (0)                                   | ) PC                                         |                                                                                                    |                       |                        |                   |                    | Profit           | Standard                                                                                                    | •               |
| 2<br>3<br>IF1<br>IF2<br>IF3<br>IF4<br>4 | (0) PC                                       |                                                                                                    | Konfigi<br>mit der    | uration<br>r im IBH    | mussik<br>Link VA | lentisch<br>L sein |                  | endze (Applikation<br>vortalier<br>] CPU 416:2 PCI<br>3 CPU 416:2 PCI<br>3 CPU 416:2 PCI<br>3 VinLC PL<br>VinLC PL<br>VinLC PL<br>1 VinLC PL<br>1 VinLC RTX<br>1 GEST 611:5800-0787<br>1 GEST 611:45800-0787 |                 |
| Index                                   | - Baugruppe                                  | Bestellnummer                                                                                                    | Firmware              | MPI-Adresse            | E-Adresse         | Kommentar          |                  |                                                                                                    |                 |
| 1                                       | OPC Server                                   |                                                                                                    | V8.2                  |                        |                   |                    |                  | 🗄 📲 V4.2                                                                                                    |                 |
| 2                                       | IE Allgemein                                 | IE_CP                                                                                                    | V8.2                  |                        | 16383*            |                    |                  | i∰~ 🚺 V4.3                                                                                                    |                 |
| 3                                       | WinLURIX                                     | 6ES7 611-4SBUU-UYB7                                                                                                    | ¥4.6                  |                        |                   |                    |                  | E- V4.4 (1)                                                                                                    |                 |
| IF2                                     |                                              |                                                                                                    |                       |                        |                   |                    |                  | Doppelklick                                                                                                    |                 |
| IF3                                     |                                              |                                                                                                    |                       |                        |                   |                    |                  | WinLC RTX F                                                                                                    |                 |
| IF4                                     |                                              |                                                                                                    |                       |                        |                   |                    | 😟 💼 🔁 Ci         | P-Industrial Ethernet                                                                                                    |                 |
| 4                                       |                                              |                                                                                                    |                       |                        |                   |                    | 🖻 🧰 CI           | P-PROFIBUS                                                                                                    |                 |
| 5                                       |                                              |                                                                                                    |                       |                        |                   |                    | н 🛄 н            | MI                                                                                                    |                 |
| 7                                       |                                              |                                                                                                    |                       |                        |                   |                    | 6ES7 611-4SE     | 800-0YB7                                                                                                    | . ₹ <u>&lt;</u> |
| 8                                       |                                              |                                                                                                    |                       |                        |                   |                    | ORC08-0YA0)      | Software Logic Controller für Windows<br>chtzeitungebung; DP-Anschluss (DP-                                                                                                    | -               |
|                                         |                                              | la                                                                                                    |                       |                        |                   |                    |                  |                                                                                                    | Änd             |

Mit einem Doppelklick auf V4.6 ① wird die *WinLC RTX* übernommen. Anschließend ist *Speichern und übersetzen* ② und danach *Netz konfigurieren* ③ anzuklicken.

|                                                                                                    |                                                                                                    | Neue Verbindung einfügen                                                                                                    | $\times$ |
|----------------------------------------------------------------------------------------------------|----------------------------------------------------------------------------------------------------|----------------------------------------------------------------------------------------------------|----------|
| SoftSPS WinAC RTX (Netz) B:\Soft<br>Ethernet(1)<br>Industrial Ethernet<br>SimATIC<br>Serve Figure<br>Name: OPC Server<br>Typ: OPC Server V8.2 | PC-Station(1)<br>Wink(<br>Wink(<br>W | Neue Verbindung einfügen         Verbindungspartner         Im aktuellen Projekt         SoftSPS WinAC RTX         SoftSPS WinAC RTX         WinLC PD-Station(1)         WinLC RTX         Alle Broadcast-Teilnehmer         Alle Multicast-Teilnehmer         Alle Multicast-Teilnehmer         Projekt:         SoftSPS WinAC RTX         Station:         WinLC RTX         Verbindung         Typ:         S7-Verbindung         Vor dem Einfügen: Eigenschaften aufblenden | Ēś       |
|                                                                                                    |                                                                                                    | Destätigen           OK         Übernehmen         Abbrechen         H                                                                                                    | ilfe     |

#### S7 Verbindung

| gemein OPC                                                                | Statusinformationen                                                                             |                                                                                        |          |
|---------------------------------------------------------------------------|-------------------------------------------------------------------------------------------------|----------------------------------------------------------------------------------------|----------|
| Lokaler Verbind<br>Fest projek<br>Einseitig<br>Aktiver Ver<br>Betriebszus | <b>lungsendpunkt</b><br>tierte dynamische Verbindung<br>bindungsaufbau<br>tandsmeldungen senden | Identifikation Verbindung<br>Lokale ID:<br>57-Verbindung_1<br>VFD- Name:<br>OPC Server |          |
|                                                                           | n                                                                                               |                                                                                        |          |
| Endpunkt:<br>Schnittstelle:<br>Subnetz:<br>Adresse:                       | Clokal<br>SIMATIC PC-Station(1)/<br>OPC Server<br>[AS-intem]<br>-                               | Partner<br>SIMATIC PC-Station(1)/<br>WinLC RTX<br>AS-intern<br>[AS-intern]<br>-        | <b>_</b> |

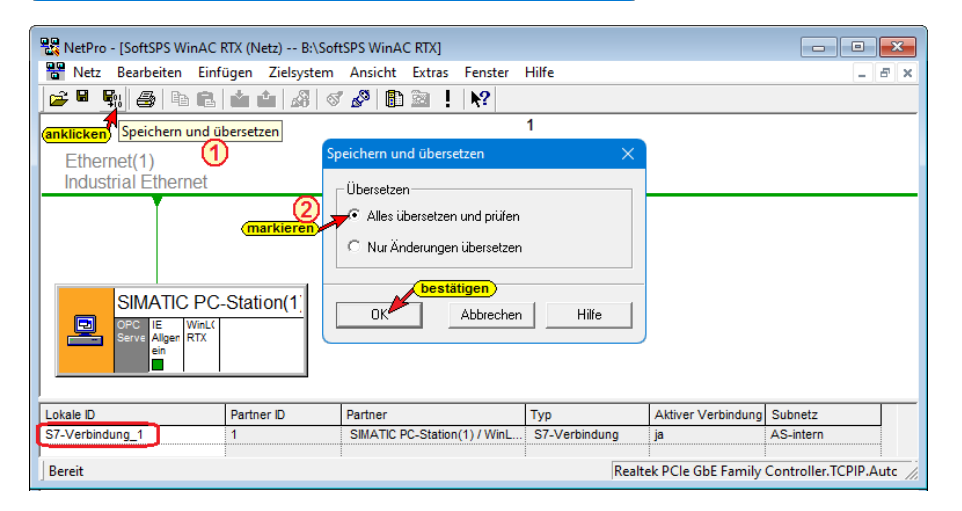

Wurde mit **Speichern und übersetzen** kein Fehler ermittelt, wird folgende Bestätigung angezeigt.

| 🔥 Ausga  | ben zur Konsistenzprüfung | für B:\SoftSPS W | inAC RTX\S | oftS —      | ×    |
|----------|---------------------------|------------------|------------|-------------|------|
| Datei Be | arbeiten                  |                  |            |             |      |
| Meldu    | Meldung<br>Keine Fehler.  | Тур              | Projekt    | Projektpfad |      |
|          |                           |                  |            |             | <br> |

# **OPC Server aus Konfiguration löschen**

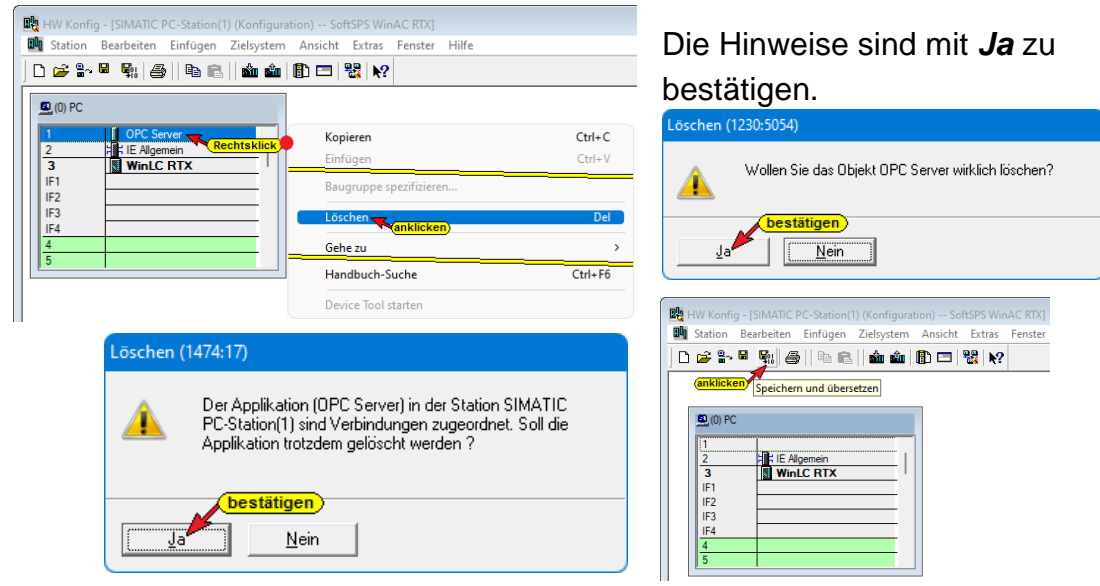

#### Konfiguration in Baugruppe laden

| HW Konfig - [SIMATIC PC-Station(1) (Konfigur                                                                                                    | ration) SoftSPS WinAC RTX]                                                  |                        |
|----------------------------------------------------------------------------------------------------|-----------------------------------------------------------------------------|------------------------|
| Image: Station     Bearbeiten     Einfügen     Zielsystem       Image: Image: Image | Ansicht Extras Fenster Hilfe                                                |                        |
|                                                                                                    | <mark>anklicken)</mark><br>Zielbaugruppe auswählen                          | ×                      |
| 1 2 3 WinLC RTX IF1 IF2                                                                                                    | Zielbaugruppen:<br>Baugruppe<br>IE Allgemein<br>WinLC RTX<br>Stationmanager | Index<br>2<br>3<br>125 |
| IF3<br>4<br>5                                                                                                    | Alles markieren                                                             | 123                    |
|                                                                                                    | OK Abbrechen                                                                | Hilfe                  |

Das Laden in den IBH Link UA erfordert mehre Schritte.

| Teilnehmeradresse auswählen                                                                                                    | Zielbaugruppen stoppen X                                                                                                    |
|----------------------------------------------------------------------------------------------------|----------------------------------------------------------------------------------------------------|
| Über welche Teilnehmeradresse ist das PG mit der Baugruppe Stationmanager verbunden?                                                                                                    | Für das Laden der Systemdaten werden die folgenden Baugruppen gestoppt.                                                                                                    |
| Baugruppenträger: 0<br>Steckplatz: 125                                                                                                    | Baugruppe Index<br>IE Algemein 2<br>WinLC RTX 3                                                                                                    |
| Zielstation: C Lokal<br>C Über Netzübergang zu erreichen                                                                                                    | bestätigen<br>OK Abbrechen Hilfe                                                                                                    |
| Anschluß an Zielstation eingeben:                                                                                                    |                                                                                                    |
| IP-Adresse MAC-Adresse Baugruppentyp Stationsname Baugrup                                                                                                    | Laden ×                                                                                                    |
| Erreichbare Teilnehmer:                                                                                                    | Station:<br>SIMATIC PC-Station(1)<br>Bauguuppe:<br>(0/3/0) WinLC RTX                                                                                                    |
| Angeigen                                                                                                    | Abbrechen                                                                                                    |
| Geröte, die an ein Firmennetzwerk oder an das Internet angeschlossen werden,<br>missen gegen unbefugten Zugriff angemessen geschützt ein,<br>2. 8. durch die Verwendung von Firewalls und Netzwerksegmentierung.<br>Weiterführende Informationen über Industrial Security finden Sie unter:<br>http://www.siemens.com/industrialsecurity<br>DK | Laden in Baugruppe (13.4363)<br>Die Baugruppe WinLC RTX (Index 3) befindet sich im<br>Zustand STOP.<br>Soll die Baugruppe jetzt gestartet werden (Neustart)?<br>Jaur Bestätigen)<br>Jaur Nein |

1.4.2 SPS Programm (SoftSPS WinAC RTX) in die im IBH Link UA integrierten SPS (*WinAC RTX*)

| SIMATIC Manager - [SoftSPS WinAC RTX 0:\SoftSPS WinAC RTX]                                                                                                    |       |
|----------------------------------------------------------------------------------------------------|-------|
| 🎒 Datei Bearbeiten Einfügen Zielsystem Ansicht Extras Fenster Hilfe                                                                                                    | - 8 × |
| 🗋 🗅 📂 🔡 🐖 👗 🛍 🛍 🎪 😰 🏪 🏝 📜 🔛 🏢 🔁 🛛 < Kein Filter >                                                                                                    | •     |
| SoftSPS WinAC RTX SIMATIC PC-Station(1) SIMATIC PC-Station(1) SIMATIC PC-Station(1) Simatic RTX Degr 57-Programm(1) Sausteine Rausteine Rausteine Sausteine Sausteine |       |
| Lädt aktuelles Objekt in Zielsystem.                                                                                                    | 1.    |

# Alle Bausteine übertragen, vorhandene Bausteine überschreiben

| Einfügen Datenbaustein                                              |
|---------------------------------------------------------------------|
| A Das Objekt 'DB10' existiert bereits. Wollen Sie es überschreiben? |
|                                                                     |
| Umbenennen (anklicken)                                              |
| In All Main Maine Attaches 1 1186                                   |
| Ja Alle Nein Keine Abbrechen Hilfe                                  |

# Systemdaten nicht übertragen

| Laden (294:36) |                                        |
|----------------|----------------------------------------|
| <u> </u>       | Sollen die Systemdaten geladen werden? |
| Ja             | Nein                                   |